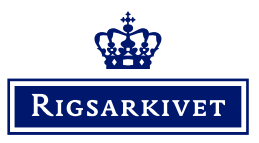

# Vejledning til indtastning og oversættelse af vestindiske arkivalier

### Indhold

| Vejledning til indtastning og oversættelse af Kopibog for skrivelser til kongen                                              | 1  |
|----------------------------------------------------------------------------------------------------|----|
| Indtastningsvejledning til Matrikler og Landslister for St. Croix, St. Thomas og St. Jan                                     | 4  |
| Indtastningsvejledning til Slavelister (matrikeloplysningsskemaer)                                                           | 9  |
| Indtastningsvejledning til Menighedsindberetninger om fødte fra hhv. St. Croix og St.<br>Thomas & St. Jan.                   | 14 |
| Indtastningsvejledning til Menighedsindberetninger om viede fra hhv. St. Croix og St.<br>Thomas & St. Jan.                   | 18 |
| Indtastningsvejledning til Menighedsindberetninger om konfirmerede fra St. Croix                                             | 22 |
| Indtastningsvejledning til Menighedsindberetninger om døde fra hhv. St. Croix og St.<br>Thomas & St. Jan.                    | 25 |
| Indtastningsvejledning til Protokoller over ankommende rejsende                                                              | 29 |
| Indtastningsvejledning til Pasprotokoller for bortrejsende                                                                   | 32 |
| Indtastningsvejledning til Zahlruller over de militære tropper i Vestindien og<br>Mandtalsruller over de vestindiske tropper | 35 |
| Indtastningsvejledning til Mandskabsruller for Gendarmerikorpset                                                             | 38 |
| Indtastningsvejledning til vestindiske folketællinger                                                                        | 41 |
| Indtastningsvejledning til Politikammerets journaler over ankommende og bortrejsende personer                                | 45 |
| Indtastningsvejledning til Soldaterbøger (Lister over anhvervede rekruter)                                                   | 49 |
| Fra start til færdigindtastet                                                                                                | 52 |

### Vejledning til indtastning og oversættelse af Kopibog for skrivelser til kongen

(Læs også teksten "Fra start til færdigtastet" sidst i dette dokument).

#### Når du indtaster (transskriberer) skrivelserne i kopibogen, skal du overholde nedenstående regler:

(ønsker du at oversætte, se nedenfor)

- 1. Er dokumentet en forside, bagside eller tomt, markeres dette ved at afkrydse feltet "ja". Indtastningen kan nu gemmes, uden at du skal udfylde obligatoriske felter (mærket med \*).
- 2. Klik på fanen "Dansk transskription" for at få vist skabelonen til transskription.
- 3. I modsætning til de øvrige arkivserier skal skrivelserne til kopibogen indtastes i deres helhed (med enkelte undtagelser) og ikke kun indekseres. Derfor er det også kun skrivelserne, som skal oversættes i deres helhed. Se også den grafiske vejledning nedenfor (figur 1) ang. navnene på forskellige elementer i teksten.

Sektionen "Øverst på siden":

a. Folionummer: Dvs. opslagets/dobbeltsidens nummer, som normalt står i opslagets øverste højre hjørne. Vær opmærksom på, at der ved siden af folionummeret kan forekomme et andet nummer skrevet med blyant. Det skal <u>ikke</u> indtastes. Er der ikke noget folionummer, afkrydses "tomt felt".

Sektionen "Rapport":

- a. Indberetningsnummer: er altid angivet med "no." f.eks. "no. 12". Er der ikke noget indberetningsnummer, afkrydses "tomt felt".
- b. Dato: angives dd-mm-åååå, dvs. f.eks. 10-07-1820. Er der ikke nogen dato, afkrydses "tomt felt".
- c. Kopibogsnummer: er der ikke noget kopibogsnummer, afkrydses "tomt felt".
- d. Brødtekst: Er selve teksten i skrivelsen. Den skal indtastes i sin helhed (mere herom i pkt. 6-14). Fortsætter teksten på den/de følgende folioside(r), indtastes på skabelonen for denne/disse side(r) kun folionummeret i sektionen "øverst på siden", mens felterne "indberetningsnummer", "dato" og "kopibogsnummer" afkrydses som "tomt felt".
- e. Når sektionen "Rapport" er udfyldt med oplysningerne om den første skrivelse i dokumentet, skal du trykke på knappen "Tilføj sektion", som åbner en ny sektion til indtastning af den næste skrivelse og så fremdeles.

Sektionen "Kommentarer":

- a. Har du bemærkninger til det indtastede, kan du skrive dem her. Dette gælder også, hvis du har baggrundsviden om de personer eller steder, som optræder på den aktuelle side. Du skal være opmærksom på, at dine bemærkninger vil blive synlige på hjemmesiden.
- 4. Felter markeret med rød stjerne \* er obligatoriske og skal udfyldes. Kan du ikke udfylde et obligatorisk felt, skal du afkrydse i feltet *"Tomt felt".*
- 5. Navne på personer skrives som angivet. Det vil sige: stavemåder bevares, selvom de kan forekomme forkerte. Dansk Vestindien var multinationalt, og derfor optræder der navne på mange forskellige sprog, som kan være stavet på meget forskellige måder.
- 6. Stednavne skrives som angivet. Hjælp til at identificere stednavne kan evt. hentes i <u>James Wil-</u> <u>liam McGuire: *Geographic Dictionary of the Virgin Islands of the United States* (1925).</u>

- 7. Al anden tekst i dokumentet, som skal medtages ifølge ovenstående, indtaster du også som angivet, selvom stavningen kan forekomme forkert.
- 8. Anvendte forkortelser i dokumentet indtastes som angivet. Ønsker du at skrive forkortelsen ud, hvilket du er meget velkommen til, angiver du dette i parentes. Hvis der i et personnavn f.eks. står "Geo:" kan du skrive "Geo: (George)" i transskriptionsfeltet.
- 9. Datoer indtaster du, som de står i dokumentet.
- 10. Kan du ikke læse en sætning eller et enkelte ord i en sætning, skriver du [kanikkelæses].
- 11. Du behøver ikke indtaste hele siden på én gang, men vi anbefaler, at du gør det (se teksten "Fra start til færdigindtastet" sidst i dette dokument). Du får nemlig kun point for at have fuldført en hel side.

#### Når du oversætter transskriptioner af skrivelserne i kopibogen til engelsk, skal du overholde nedenstående regler:

- 1. I højre side af skærmen skal du klikke på fanen "Engelsk oversættelse" for at få vist skabelonen til indtastning af din oversættelse.
- 2. I venstre side af skærmen kan du klikke på fanen "Dansk transskription" for at få vist et billede af transskriptionen. Den er lettere at læse end billedet af den originale tekst.
- 3. Er dokumentet en forside, bagside eller tomt, markeres dette ved at afkrydse feltet "ja". Indtastningen kan nu gemmes, uden at du skal udfylde obligatoriske felter (mærket med \*).
- 4. Felterne i skabelonen udfyldes efter de samme grundregler som for transskriptionen ovenfor.
- 5. Oversættelsen til engelsk skal være så præcis som muligt med stavning som i USA. Dvs. f.eks. "harbor" i stedet for "harbour", "realize" i stedet for "realise" osv.
- 6. I oversættelsen må du gerne beholde så meget af den oprindelige sætningsstruktur, som det er muligt af hensyn til forståelsen. Ældre skriftligt dansk har mange indskudte sætninger, men på engelsk ville de ofte blive delt op i kortere sætninger. Her må du gerne forsøge at beholde de indskudte sætninger, så vidt muligt.
- 7. Hjælp til oversættelse af særlige dansk-vestindiske betegnelser kan du finde her:
  - a. "Vestindiske institutioner" (Erik Gøbel): https://www.sa.dk/ao-soegesider/billedviser?epid=18070446#231279,43831344
  - b. "Dansk-Engelsk ordliste (Gøbel, Holsoe, Hopkins and Rood): https://www.sa.dk/ao-soegesider/billedviser?epid=18070448#231280,43831358

Har du kommentarer til vores vejledning, hører vi meget gerne fra dig. Du kan enten skrive til os på <u>crowd@sa.dk</u> (husk at angive i emnefeltet hvilken arkivsamling din henvendelse drejer sig om) eller ringe på 41 71 73 00.

## Fig. 1: Dette skal indtastes

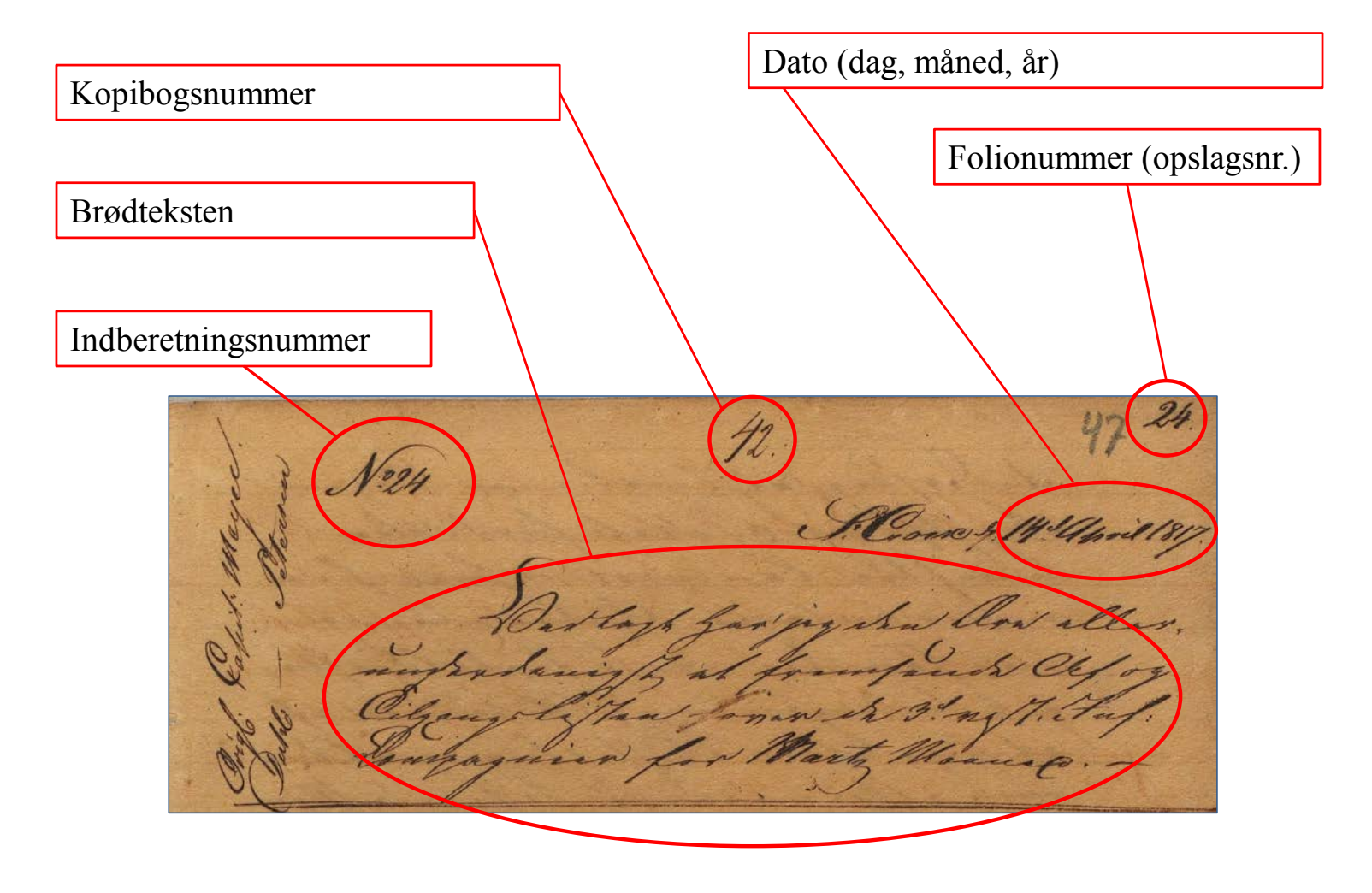

## Indtastningsvejledning til Matrikler og Landslister for St. Croix, St. Thomas og St. Jan

(Læs også teksten "Fra start til færdigtastet" sidst i dette dokument.)

#### Når du indtaster matrikler og landslister, skal du overholde nedenstående regler:

- Er dokumentet en forside, bagside eller tomt markeres dette ved at afkrydse feltet "ja" øverst på siden. Indtastningen kan nu gemmes, uden at du skal udfylde obligatoriske felter (mærket med \*).
- 2. Matrikler og landslister indeholder mange informationer, men <u>kun</u> følgende oplysninger skal indtastes i de tilhørende felter (se evt. vedlagte figurer 1 og 2):

Sektionen "Øverst på siden":

- a. Folionummer: Dvs. opslagets/dobbeltsidens nummer, som ofte står i dokumentets øverste højre eller venstre hjørne. Står der i stedet et sidenummer på hver side, skrives det således: "side x og y" (f.eks. "side 5 og 6"). Er der ikke noget folionummer eller sidenumre, udfyldes feltet ikke.
- b. Årstal: Nogle gange optræder denne oplysning kun på forsiden af protokollen, og/eller i titlen på arkivserien. Hvis oplysningen ikke ses på siden, er det nødvendigt at bladre tilbage mod starten af protokollen for at finde det årstal som protokollen dækker. Findes oplysningen slet ikke, afkrydses "tomt felt".
- c. Øens navn: Nogle gange optræder denne oplysning kun på forsiden af protokollen, og/eller i titlen på arkivserien. Hvis oplysningen ikke ses på siden, er det nødvendigt at bladre tilbage mod starten af protokollen for at finde øens navn. Da oplysninger for St. Thomas og St. Jan ofte er anført i samme protokol, kan det være nødvendigt at anføre øens navn som "St. Thomas og St. Jan", hvis det ikke fremgår hvilken af de to øer oplysningen stammer fra. Findes oplysningen slet ikke, afkrydses "tomt felt".
- d. Navnet på byen: Optræder ikke på alle sider, da nogle sider omhandler landdistrikterne. Er der ikke anført noget bynavn, udfyldes feltet ikke. Der var 4 byer i Dansk Vestindien: Charlotte Amalie (også kaldet "St. Thomas"), Christiansted og Frederiksted på St. Croix, og Cruz Bay på St. Jan.
- e. Navnet på kvarteret: "Kvarter" betyder geografisk område (distrikt). Det var primært landdistrikterne der var inddelt i kvarterer, men byen Charlotte Amalie var også inddelt i kvarterer. Derfor optræder kvarterets navn ikke på alle sider. Er der ikke anført noget kvarternavn, udfyldes feltet ikke. Indeholder siden navnet på mere end et kvarter, skrives begge kvarternavne i feltet adskilt af komma, f.eks. "Kongens qvarter, Dronningens qvarter". St. Croix var inddelt i 9 kvarterer, St. Thomas' landdistrikt i 8 kvarterer, St. Thomas by (Charlotte Amalie) i 3 kvarterer og St. Jan i 5 kvarterer (se nedenfor).
- f. Gadenavn eller plantagenavn og matrikelnr.:
  - Gadenavn blev kun brugt i byerne. Hvis dokumentet indeholder mere end ét gadenavn, tastes <u>alle</u> gadenavne i feltet med komma imellem, f.eks. "Dronningensgade, Kongensgade". Står der ikke noget gadenavn på siden, men kun navne på beboere

og husnumre, skal gadens navn søges på den foregående side. Optræder der slet ikke hverken gadenavn, husnr. eller husnavn afkrydses "tomt felt".

 I landdistrikterne brugte man ikke gadenavne og husnumre, men i stedet plantagenavne og matrikelnumre. Dog optræder plantagenavne kun konsekvent efter år 1800. Indtil da optræder i stedet ofte ejerens navn. Ejerens navn kan både henvise til en person, en gruppe personer eller en institution, f.eks. "Gerhard Molls Enke", "Schimmelmanns arvinger" eller "Landkassen". Oplysningerne indtastes i feltet i følgende rækkefølge: "Plantagenavn" + "matrikelnr." Optræder der flere plantagenavne på samme side, indtastes de efter hinanden adskilt af komma, f.eks. "Store Lamesure, Lille Lamesure, Parforce". Optræder der hverken plantagenavn eller matrikelnr., afkrydses "tomt felt".

#### Sektionen "Ejer og beboere":

- a. Navne på ejer og beboere: Her tastes navnet på ejeren og navnene på eventuelle andre beboere af byhuset eller plantagen.
  - Ved byhuse kan der sammen med beboerens navn og husnummeret være angivet et husnavn, som henviser til ejeren af huset, f.eks. "Frøken Jørgensens hus". Oplysningerne indtastes i følgende rækkefølge: "beboerens navn" + "husnr." + evt. "husnavn".
  - Ved plantager kan både ejerens og eventuelle frie beboernes navne være angivet. Disse navne tastes et ad gangen (se pkt. b nedenfor) med ejers navn som det første og med alle titler, f.eks. enke, kommandant, junior osv. Ejerens navn skal også indtastes selvom det allerede indgår i sektionen ovenfor som navnet på selve plantagen i feltet "Gadenavn eller plantagenavn og matrikelnr." Plantagerne fik først faste navne efter ca. 1800 og bar indtil da ofte ejerens navn.
- b. Når sektionen "Ejere og beboere" er udfyldt med oplysningerne om den første person i dokumentet, skal du trykke på knappen "Tilføj sektion", som åbner en ny sektion til indtastning af den næste beboer i matriklen/landslisten og så fremdeles.

#### Sektionen "Anden tekst":

- Anden tekst på siden: Nogle gange optræder der i margin på skemaet yderligere oplysninger.
  Disse oplysninger kan skrives i dette felt. Det er ikke obligatorisk, men disse oplysninger kan være vigtige.
- b. Dine kommentarer: Har du bemærkninger til det indtastede, kan du skrive dem her. Dette gælder også, hvis du har baggrundsviden om de personer eller steder, som optræder på den aktuelle side. Du skal være opmærksom på, at dine bemærkninger vil blive synlige på hjemme-siden.
- 3. I enkelte tilfælde kan der i matriklerne fra perioden ca. 1800-1848 optræde lister over "Couleurte Indvaanere", dvs. de frie indbyggere af afrikansk eller afrocaribisk oprindelse. Disse lister angiver normalt ikke navn på by, kvarter, gade eller plantage. I disse tilfælde tastes kun pkt. a, b og c i sektionen "Øverst på siden" og naturligvis navnene et efter et, som beskrevet ovenfor.

- 4. Imellem de skemaer som både landslister og matrikler består af, kan der undtagelsesvis optræde sider, som kun består af tekst uden navne eller kun af regnskaber. Sådanne dokumenter skal ikke indtastes. Skriv evt. begrundelse for at siden ikke er indtastet i feltet "Dine kommentarer".
- 5. Navne på personer skrives som angivet. Det vil sige: stavemåder bevares, selvom de kan forekomme forkerte. Dansk Vestindien var multinationalt, og derfor optræder der navne på mange forskellige sprog, som kan være stavet på meget forskellige måder.
- 6. Stednavne skrives som angivet. Hjælp til at identificere stednavne kan evt. hentes i <u>James William</u> <u>McGuire: *Geographic Dictionary of the Virgin Islands of the United States* (1925).</u>
- 7. Felter markeret med rød stjerne \* er obligatoriske og skal udfyldes. Kan du ikke udfylde et obligatorisk felt, sætter du et flueben i feltet *"Tomt felt"*.
- 8. Al anden tekst i dokumentet, som skal medtages ifølge ovenstående, indtaster du også som angivet, selvom stavningen kan forekomme forkert.
- 9. Anvendte forkortelser i dokumentet indtastes som angivet. Ønsker du at skrive forkortelsen ud, hvilket du er meget velkommen til, angiver du dette i parentes. Hvis der i et personnavn f.eks. står "*Geo:*" kan du skrive "Geo: (George)" i transskriptionsfeltet.
- 10. Datoer indtaster du, som de står i dokumentet.
- 11. Optræder ordene 'ditto', 'do', 'ibid., –II–, for at angive, at et person- eller stednavn er identisk med det ovenstående, gentager du hele ordlyden fra det felt, der vises tilbage til.
- 12. Kan du ikke læse en sætning eller et enkelte ord i en sætning, skriver du [kanikkelæses].
- 13. Du behøver ikke indtaste hele siden på én gang, men vi anbefaler, at du gør det (se teksten "Fra start til færdigindtastet" sidst i dette dokument). Du får nemlig kun point for at have fuldført en hel side.

#### Navne på kvarterer i Dansk Vestindien:

- St. Croix, 9 kvarterer: Compagniets kvarter, Dronningens kvarter, Kongens kvarter, Prinsens kvarter, Westende kvarter, Ostende kvarter A, Ostende kvarter B, Nordside kvarter A, Nordside kvarter B.
- St. Thomas, 8 kvarterer: Oost Ende kvarter, Røde Huck kvarter, Frenchmans Bay kvarter, Nye kvarter, Store Nord Side kvarter, Lille Nord Side kvarter, Syd Side kvarter, Vestende kvarter.
- St. Thomas by (Charlotte Amalie), 3 kvarterer: Kongens kvarter, Dronningens kvarter, Kronprinsens kvarter.
- St. Jan, 5 kvarterer: Cruz Bay kvarter, Maho Bay kvarter, Reef Bay kvarter, Coral Bay kvarter, Oost Ende kvarter.

Har du kommentarer til vores vejledning, hører vi meget gerne fra dig. Du kan enten skrive til os på <u>crowd@sa.dk</u> (husk at angive i emnefeltet hvilken arkivsamling det drejer sig om) eller ringe på 41 71 73 00.

## Fig. 1: Dette skal tastes

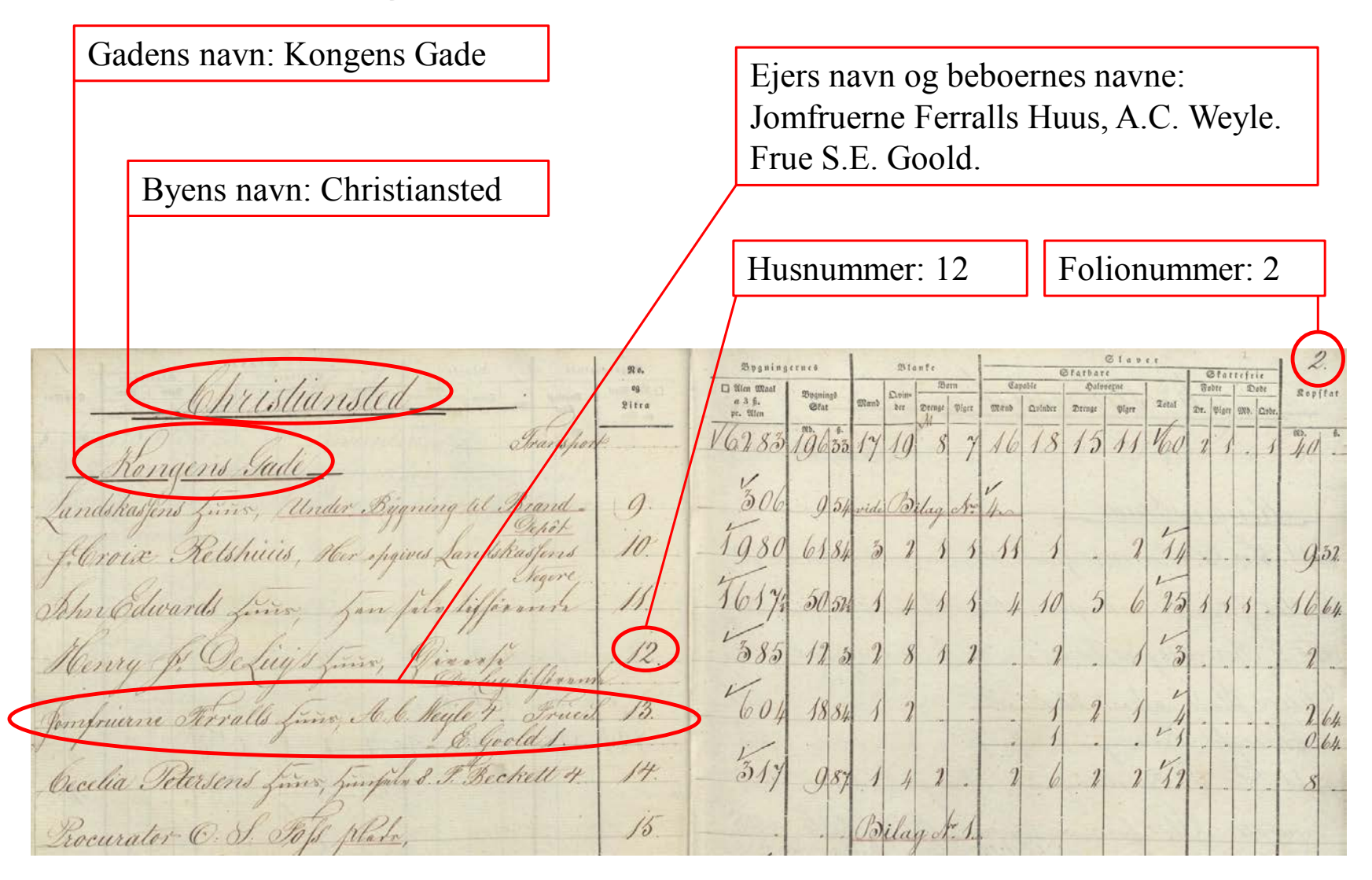

### Fig. 2: Dette skal tastes

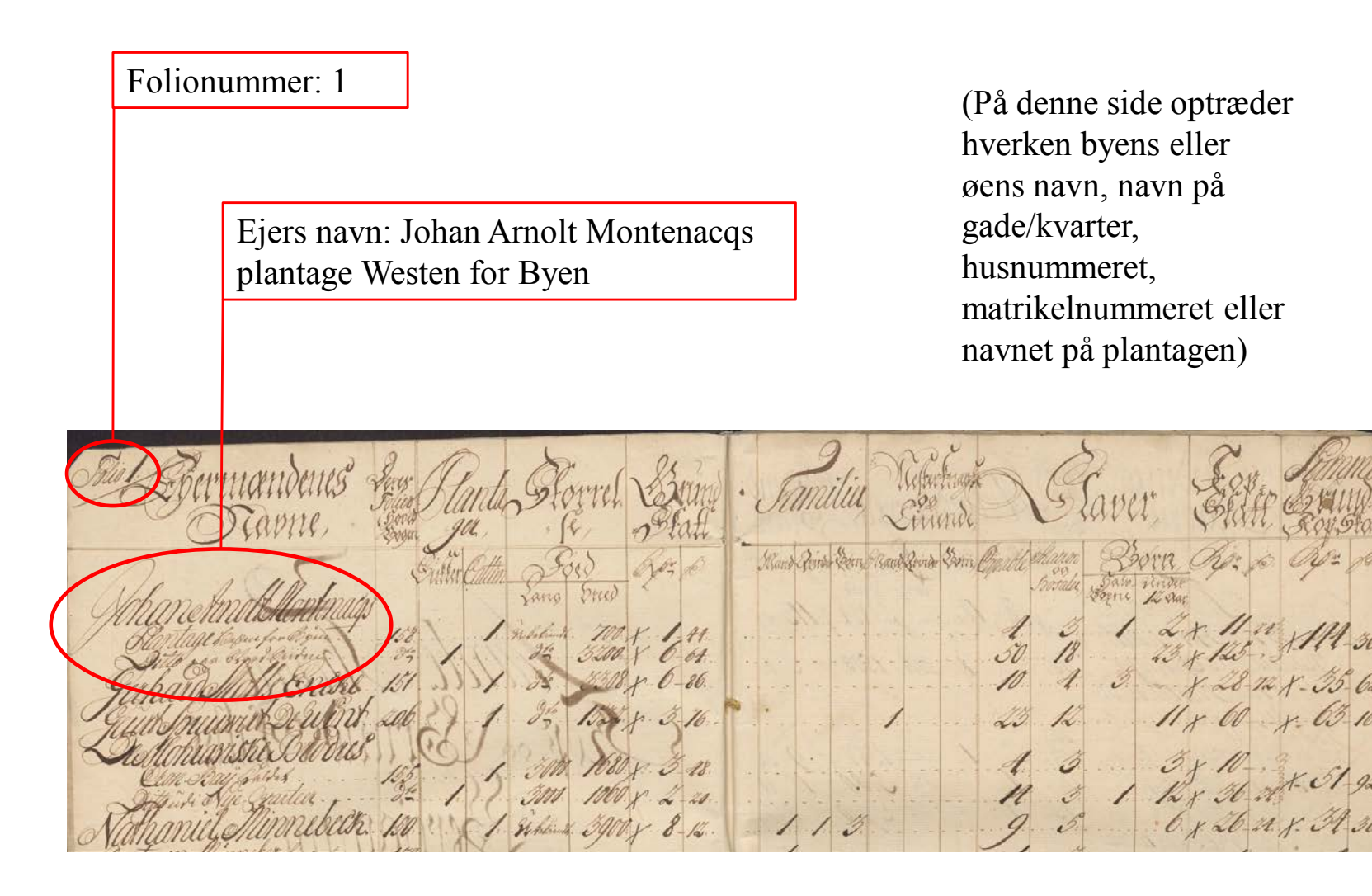

### Indtastningsvejledning til Slavelister (matrikeloplysningsskemaer)

(Læs også teksten "Fra start til færdigtastet" sidst i dette dokument.)

#### Når du indtaster slavelister, skal du overholde nedenstående regler:

- 1. Er dokumentet en forside, bagside eller tomt markeres dette ved at afkrydse feltet "ja" øverst på siden. Indtastningen kan nu gemmes, uden at du skal udfylde obligatoriske felter (mærket med \*).
- 2. Slavelisterne ser meget forskellige ud. Nogle er skemaer med over hundrede slaver på hver, andre er korte tekster med navne på kun et par slaver. Uanset hvordan dokumentet ser ud, skal det indtastes. Slavelisterne kan være ført på både hollandsk, engelsk og dansk.
- 3. Slavelisterne indeholder mange informationer, men du skal <u>kun</u> indtaste følgende oplysninger i de tilhørende felter (se evt. vedlagte figurer 1 og 2):

#### Sektionen "Øverst på siden":

- a. Årstal: Nogle gange optræder denne oplysning kun på forsiden af bindet, og/eller i titlen på arkivserien. Hvis oplysningen ikke ses på siden, er det nødvendigt at bladre tilbage mod starten af bindet for at finde årstallet. Findes oplysningen slet ikke, afkrydses "tomt felt".
- b. Øens navn: Nogle gange optræder denne oplysning kun på forsiden af bindet, og/eller i titlen på arkivserien. Hvis oplysningen ikke ses på siden, er det nødvendigt at bladre tilbage mod starten af bindet for at finde øens navn. Da oplysninger for St. Thomas og St. Jan ofte er anført i samme protokol, kan det være nødvendigt at anføre øens navn som "St. Thomas og St. Jan", hvis det ikke fremgår, hvilken af de to øer oplysningen stammer fra. Findes oplysningen slet ikke, afkrydses "tomt felt".
- c. Navnet på byen: Optræder ikke på alle sider, da nogle sider omhandler landdistrikterne. Er der ikke anført noget bynavn, udfyldes feltet ikke. Der var 4 byer i Dansk Vestindien: Charlotte Amalie (også kaldet "St. Thomas"), Christiansted og Frederiksted på St. Croix, og Cruz Bay på St. Jan.
- d. Navnet på kvarteret: "Kvarter" betyder et geografisk område (distrikt). Det var primært landdistrikterne, der var inddelt i kvarterer. Dog var også byen Charlotte Amalie inddelt i kvarterer. Derfor optræder kvarternavn ikke på alle sider. Er der ikke anført noget kvarternavn, udfyldes feltet ikke. St. Croix var inddelt i 9 kvarterer, St. Thomas' landdistrikt i 8 kvarterer og St. Jan i 5 kvarterer (se nedenfor).
- e. Gadenavn og husnr. (evt. husnavn) eller plantagenavn og matrikelnr.:
  - I byerne vil gadens navn og husnummeret være angivet. Desuden kan husets navn være anført, f.eks. "Frøken Jørgensens hus". Det henviser normalt til ejeren af huset, som ikke nødvendigvis er identisk med beboeren af huset. Oplysningerne indtastes i følgende rækkefølge: "Gadenavn" og "husnummer" og evt. "husnavn". Optræder der hverken gadenavn, husnr. eller husnavn afkrydses "tomt felt".
  - På landet optræder ikke gadenavne, husnumre og husnavne, men kun plantagenavne og matrikelnumre. Oplysningerne indtastes i følgende rækkefølge: "Plantagenavn" og "matrikelnr." Optræder der hverken plantagenavn eller matrikelnr., afkrydses "tomt felt".
- f. Slaveejerens navn: Ejerens navn kan både henvise til en person, en gruppe personer eller en institution, f.eks. "Gerhard Molls Enke", "Schimmelmanns arvinger" eller "Landkassen". Ejerens navn tastes med alle titler, f.eks. enke, kommandant, junior osv. Er der ikke anført noget navn på ejeren, afkrydses "tomt felt".

#### Sektionen "Navn og status (Slave/Fri)":

- a. Navn: Alle navne indtastes hver for sig som de står, uanset om de er mænd, kvinder, børn, gamle eller andet. Slavelisterne indeholder navne på både slaver og frie personer.
- b. Slave eller Fri: Her angives om den navngivne person var slave eller fri. Slaverne havde normalt ikke noget efternavn, men evt. to fornavne eller et fornavn og et tilnavn ("little", "old" osv.). Frie personer havde både for og efternavn, og evt. en titel. Frie personer kan stå under overskriften "domestics" (tjenestefolk), men vil da altid være oplistet adskilt fra slaverne. Betegnelserne "blank" eller "white" (hvid) angiver at en person var fri.
- c. Når sektionen "Navn og status (Slave/Fri)" er udfyldt med oplysningerne om den første person i dokumentet, skal du trykke på knappen "Tilføj sektion", som åbner en ny sektion til indtastning af den næste på listen og så fremdeles.

#### Sektionen "Anden tekst":

- Anden tekst på siden: Nogle gange optræder der i margin på skemaet yderligere oplysninger.
  Disse oplysninger kan skrives i dette felt. Det er ikke obligatorisk, men disse oplysninger kan være vigtige.
- b. Dine kommentarer: Har du bemærkninger til det indtastede, kan du skrive dem her. F.eks. hvis dokumentet indeholder en liste, som fortsætter på den næste side, eller hvis det er en fortsættelse af en liste fra den forrige side. Hvis du har baggrundsviden om de personer eller steder, som optræder på den aktuelle side, kan du også tilføje den her. Du skal være opmærksom på, at dine bemærkninger vil blive synlige på hjemmesiden.
- 4. Navne på personer skrives som angivet. Det vil sige: stavemåder bevares, selvom de kan forekomme forkerte. Dansk Vestindien var multinationalt, og derfor optræder der navne på mange forskellige sprog, som kan være stavet på meget forskellige måder.
- 5. Stednavne skrives som angivet. Hjælp til at identificere stednavne kan evt. hentes i <u>James William</u> <u>McGuire: *Geographic Dictionary of the Virgin Islands of the United States* (1925).</u>
- 6. Felter markeret med rød stjerne \* er obligatoriske og skal udfyldes. Kan du ikke udfylde et obligatorisk felt, sætter du et flueben i feltet *"Tomt felt".*
- 7. Al anden tekst i dokumentet, som skal medtages ifølge ovenstående, indtaster du også som angivet, selvom stavningen kan forekomme forkert.
- 8. Anvendte forkortelser i dokumentet indtastes som angivet. Ønsker du at skrive forkortelsen ud, hvilket du er meget velkommen til, angiver du dette i parentes. Hvis der i et personnavn f.eks. står "*Geo:*" kan du skrive "Geo: (George)" i transskriptionsfeltet.
- 9. Datoer indtaster du, som de står i dokumentet.
- 10. Optræder ordene 'ditto', 'do', 'ibid., –II–, for at angive, at et person- eller stednavn er identisk med det ovenstående, gentager du hele ordlyden fra det felt, der vises tilbage til.
- 11. Kan du ikke læse en sætning eller et enkelte ord i en sætning, skriver du [kanikkelæses].
- 12. Du behøver ikke indtaste hele siden på én gang, men vi anbefaler, at du gør det (se teksten "Fra start til færdigindtastet" sidst i dette dokument). Du får nemlig kun point for at have fuldført en hel side.

#### Navne på kvarterer i Dansk Vestindien:

- St. Croix, 9 kvarterer: Compagniets kvarter, Dronningens kvarter, Kongens kvarter, Prinsens kvarter, Westende kvarter, Ostende kvarter A, Ostende kvarter B, Nordside kvarter A, Nordside kvarter B.
- St. Thomas, 8 kvarterer: Oost Ende kvarter, Røde Huck kvarter, Frenchmans Bay kvarter, Nye kvarter, Store Nord Side kvarter, Lille Nord Side kvarter, Syd Side kvarter, Vestende kvarter.

- St. Thomas by (Charlotte Amalie), 3 kvarterer: Kongens kvarter, Dronningens kvarter, Kronprinsens kvarter.
- St. Jan, 5 kvarterer: Cruz Bay kvarter, Maho Bay kvarter, Reef Bay kvarter, Coral Bay kvarter, Oost Ende kvarter.

Har du kommentarer til vores vejledning, hører vi meget gerne fra dig. Du kan enten skrive til os på <u>crowd@sa.dk</u> (husk at angive i emnefeltet hvilken arkivsamling det drejer sig om) eller ringe på 41 71 73 00.

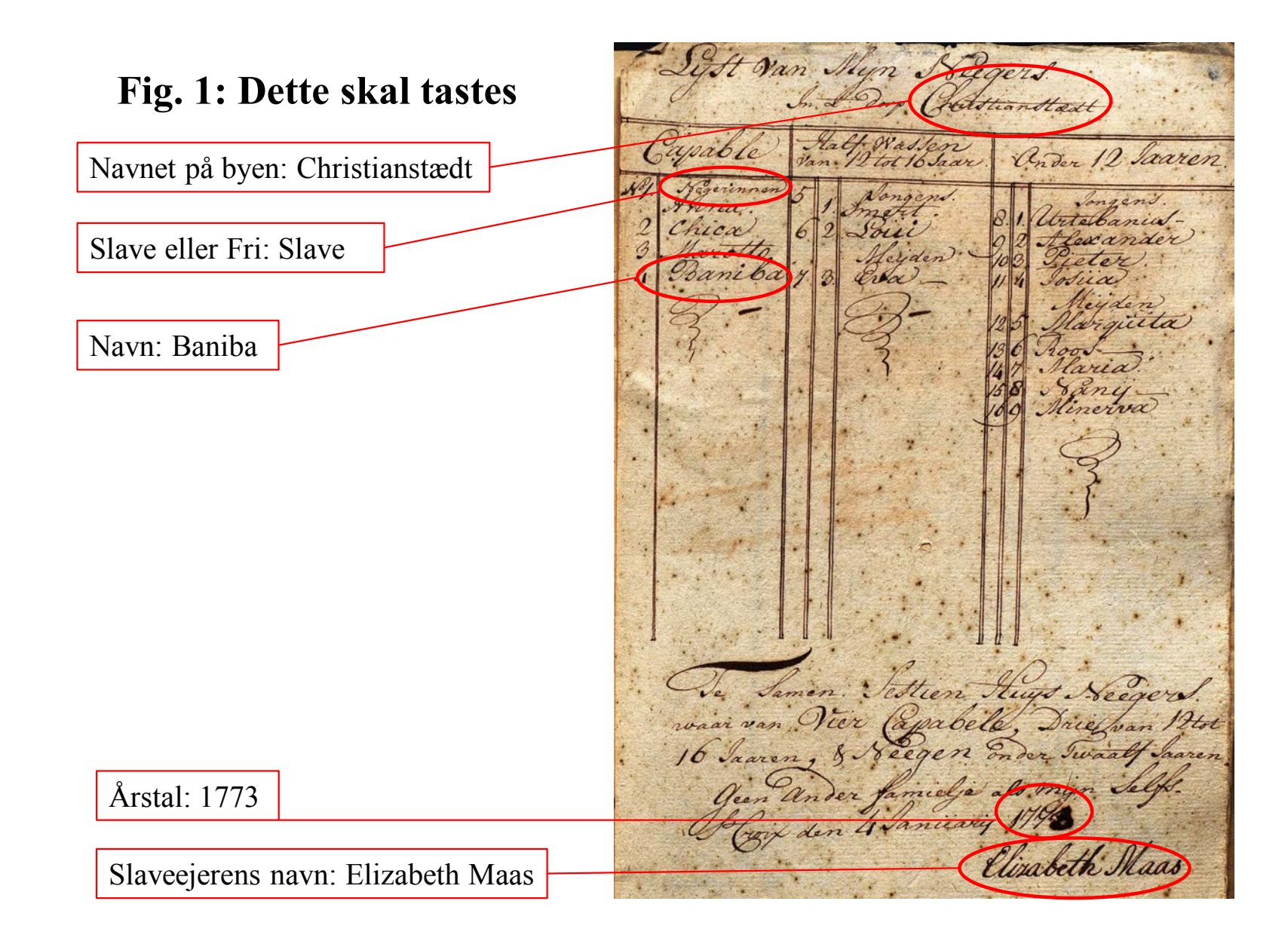

## Fig. 2: Dette skal tastes

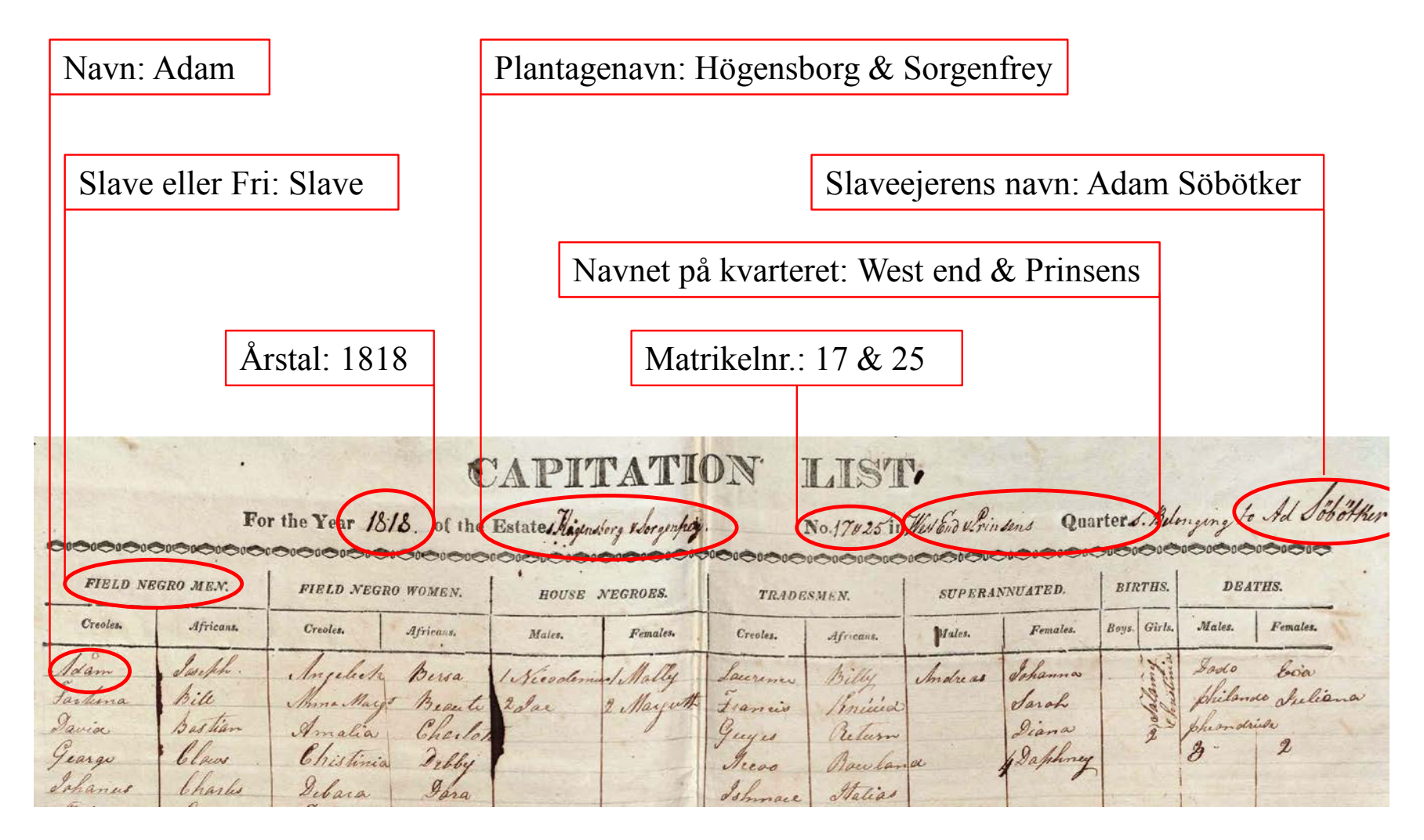

### Indtastningsvejledning til Menighedsindberetninger om fødte fra hhv. St. Croix og St. Thomas & St. Jan.

(Læs også teksten "Fra start til færdigtastet" sidst i dette dokument)

#### Når du indtaster Menighedsindberetninger om fødte, skal du overholde nedenstående regler:

- 1. Er dokumentet en forside, bagside eller tomt markeres dette ved at afkrydse feltet "ja" øverst på siden. Indtastningen kan nu gemmes, uden at du skal udfylde obligatoriske felter (mærket med \*).
- 2. Menighedsindberetninger om fødte indeholder mange informationer, men kun følgende oplysninger skal indtastes i de tilhørende felter (se evt. vedlagte figur 1 og 2):

#### Sektionen "Øverst på siden":

- a. Årstal: optræder ikke altid på siden. Er der ikke noget årstal øverst på siden, udfyldes feltet ikke.
- b. Øens navn: Nogle gange optræder denne oplysning kun på forsiden af protokollen, og/eller i titlen på arkivserien. Hvis oplysningen ikke ses på siden, er det nødvendigt at bladre tilbage mod starten af protokollen for at finde øens navn. Da oplysninger for St. Thomas og St. Jan ofte er anført i samme protokol, kan det være nødvendigt at anføre øens navn som "St. Thomas og St. Jan", hvis det ikke fremgår hvilken af de to øer oplysningen stammer fra. Findes oplysningen slet ikke, afkrydses "tomt felt".
- c. Lokalitet: Dvs. den lokalitet hvor kirken ligger, f.eks. "Christiansted". Er der ikke angivet nogen lokalitet, afkrydses "tomt felt".
- d. Kirke: Dvs. navnet på den kirke eller menighed, hvori dåben fandt sted. Er der ikke angivet nogen kirke, afkrydses "tomt felt".
- e. Frie eller ufrie: Indtil 1848 angives det øverst på siden om skemaet gælder frie personer eller slaver. Er der ikke angivet status som frie eller ufrie, afkrydses "tomt felt".

#### Sektionen "Data om barnet":

- a. Fødselsdato: Indtastes i formatet dd-mm-åååå, dvs. f.eks. 10-07-1820. Er der ikke angivet dato, afkrydses "tomt felt".
- b. Dåbsdato: Indtastes i formatet dd-mm-åååå, dvs. f.eks. 10-07-1820. Er der ikke angivet dato, afkrydses "tomt felt".
- c. Barnets navn: Her indtastes barnets navn. Er navnet ikke angivet, afkrydses "tomt felt".
- d. Fars navn: Her indtastes farens navn. Farens og morens navne kan stå i den samme kolonne. Er faren ufri (dvs. slave), vil der ikke være noget efternavn, men i stedet ejerens eller plantagens navn. F.eks. "Daniel from Belvedere". Er navnet ikke angivet, afkrydses "tomt felt".
- e. Mors navn: Her indtastes morens navn. Er moren ufri (dvs. slave), vil der ikke være noget efternavn, men i stedet ejerens eller plantagens navn. F.eks. "Charlotte from Canebay". Farens og morens navne kan stå i den samme kolonne. Er navnet ikke angivet, afkrydses "tomt felt".
- f. Navne på gudfædre og gudmødre: Navne på gudfædre og gudmødre (også kaldet "Sponsors") optræder i den samme kolonne. Navnene skrives i den rækkefølge de optræder, adskilt af semikolon(;). Er gudfædre/mødre slaver, vil de også kun være anført med fornavn og navn på ejer eller plantage. Er der ikke angivet navne på gudfædre/mødre, afkrydses "tomt felt".
- g. Navnet på plantageejeren eller plantagen: Er barnet ufrit/slave, vil ejerens navn eller plantagens navn optræde. Er barnet frit, optræder denne information ikke og feltet udfyldes ikke.
- h. Anmærkninger: Denne kolonne kan indeholde ekstra information om omstændighederne ved dåben. Er der ikke nogen information i kolonnen, udfyldes feltet ikke.

i. Når sektionen "Data om barnet" er udfyldt med oplysningerne om det første barn i dokumentet, skal du trykke på knappen "Tilføj sektion", som åbner en ny sektion til indtastning af den næste listen og så fremdeles.

#### Sektionen "Anden tekst":

- Anden tekst på siden: Nogle gange optræder der i margin på skemaet yderligere oplysninger.
  Disse oplysninger kan skrives i dette felt. Det er ikke obligatorisk, men disse oplysninger kan være vigtige.
- b. Dine kommentarer: Har du bemærkninger til det indtastede, kan du skrive dem her. Dette gælder også, hvis du har baggrundsviden om de personer eller steder, som optræder på den aktuelle side. Du skal være opmærksom på, at dine bemærkninger vil blive synlige på hjemme-siden.
- 3. Navne på personer skrives som angivet. Det vil sige: stavemåder bevares, selvom de kan forekomme forkerte. Dansk Vestindien var multinationalt, og derfor optræder der navne på mange forskellige sprog, som kan være stavet på meget forskellige måder.
- 4. Anvendte forkortelser i dokumentet indtastes som angivet. Ønsker du at skrive forkortelsen ud, hvilket du er meget velkommen til, angiver du dette i parentes. Hvis der i et personnavn f.eks. står "Geo:" kan du skrive "Geo: (George)".
- 5. Optræder ordene 'ditto', 'do', 'ibid., –II–, for at angive, at et person- eller stednavn er identisk med det ovenstående, gentager du hele ordlyden fra det felt, der vises tilbage til.
- 6. Kan du ikke læse en sætning eller et enkelte ord i en sætning, skriver du [kanikkelæses].
- 7. Du behøver ikke indtaste hele siden på én gang, men vi anbefaler, at du gør det (se teksten "Fra start til færdigindtastet" sidst i dette dokument). Du får nemlig kun point for at have fuldført en hel side.

Har du kommentarer til vores vejledning, hører vi meget gerne fra dig. Du kan enten skrive til os på <u>crowd@sa.dk</u> (husk at angive i emnefeltet hvilken arkivsamling din henvendelse drejer sig om) eller ringe på 41 71 73 00.

## Fig. 1: Dette skal tastes

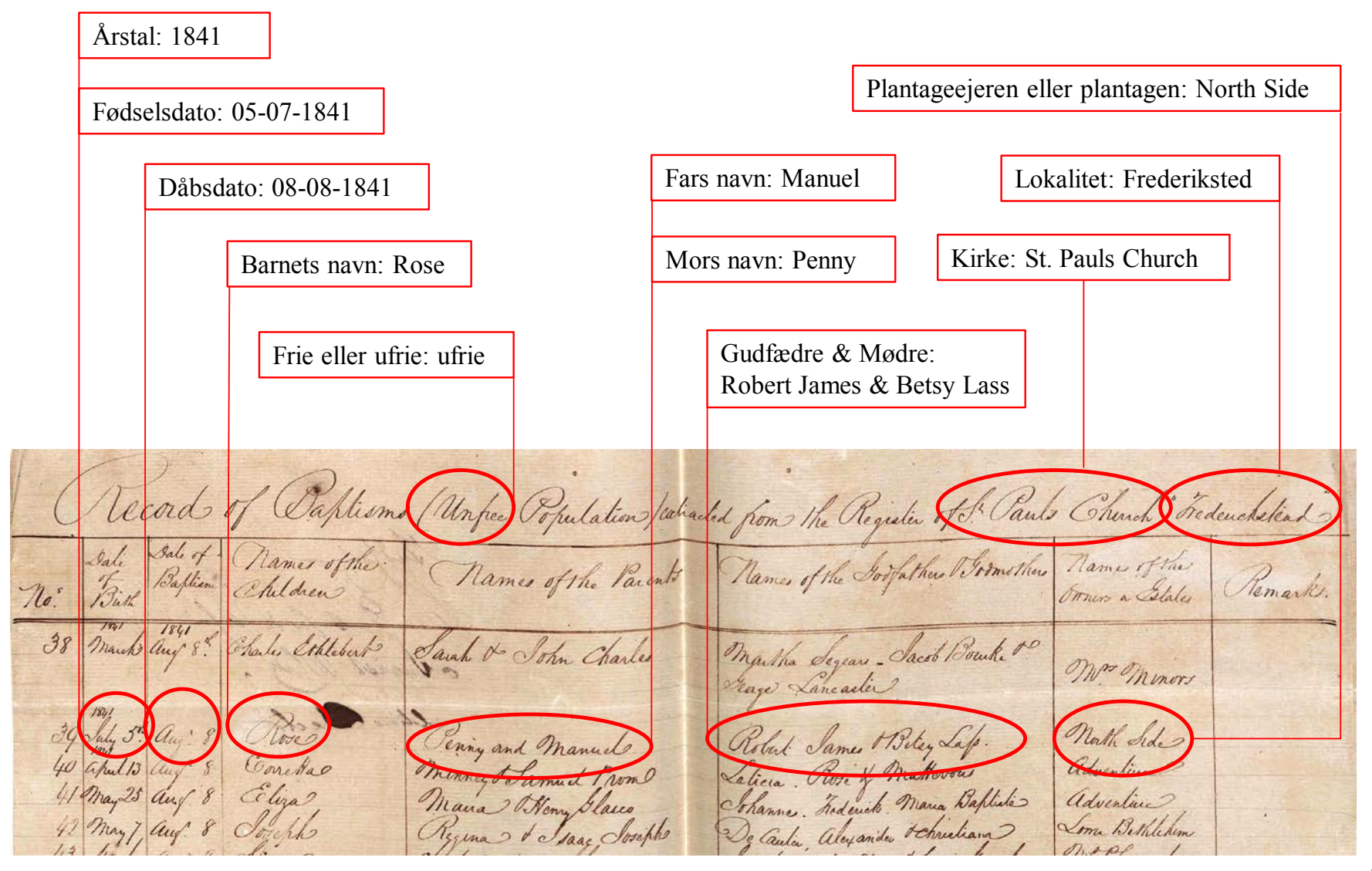

## Fig. 2: Dette skal tastes

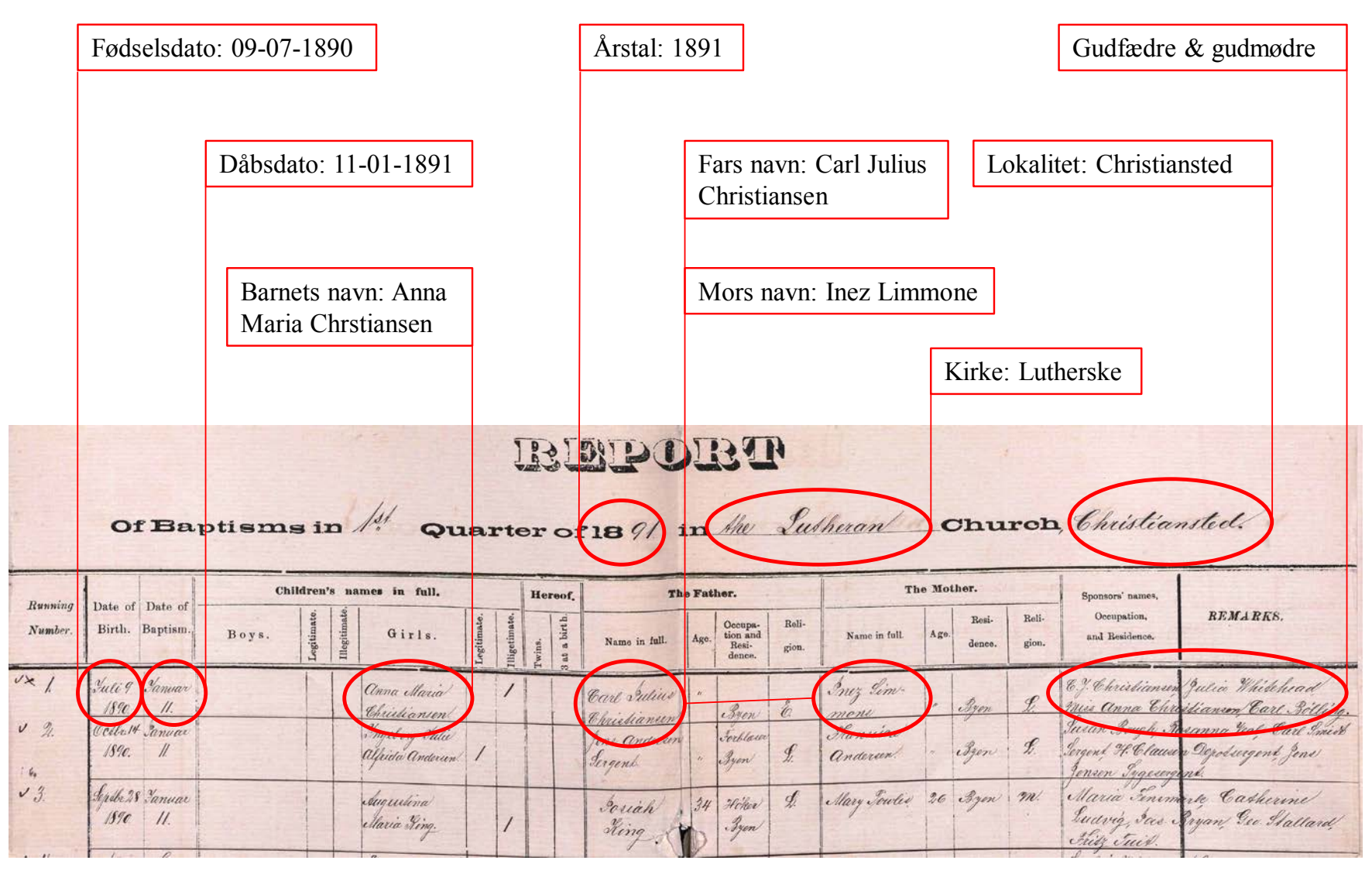

### Indtastningsvejledning til Menighedsindberetninger om viede fra hhv. St. Croix og St. Thomas & St. Jan.

(Læs også teksten "Fra start til færdigtastet" sidst i dette dokument)

#### Når du indtaster Menighedsindberetninger om viede, skal du overholde nedenstående regler:

- 1. Er dokumentet en forside, bagside eller tomt markeres dette ved at afkrydse feltet "ja" øverst på siden. Indtastningen kan nu gemmes, uden at du skal udfylde obligatoriske felter (mærket med \*).
- 2. Menighedsindberetninger om fødte indeholder mange informationer, men kun følgende oplysninger skal indtastes i de tilhørende felter (se evt. vedlagte figur 1 og 2):

#### Sektionen "Øverst på siden":

- a. Årstal: optræder ikke altid på siden. Er der ikke noget årstal øverst på siden, udfyldes feltet ikke.
- b. Øens navn: Nogle gange optræder denne oplysning kun på forsiden af protokollen, og/eller i titlen på arkivserien. Hvis oplysningen ikke ses på siden, er det nødvendigt at bladre tilbage mod starten af protokollen for at finde øens navn. Da oplysninger for St. Thomas og St. Jan ofte er anført i samme protokol, kan det være nødvendigt at anføre øens navn som "St. Thomas og St. Jan", hvis det ikke fremgår hvilken af de to øer oplysningen stammer fra. Findes oplysningen slet ikke, afkrydses "tomt felt".
- c. Lokalitet: Dvs. den lokalitet hvor kirken ligger, f.eks. "Christiansted". Er der ikke angivet nogen lokalitet, afkrydses "tomt felt".
- d. Kirke: Dvs. navnet på den kirke eller menighed, hvori dåben fandt sted. Er der ikke angivet nogen kirke, afkrydses "tomt felt".

#### Sektionen "Data om de viede":

- a. Dato for vielsen: Indtastes i formatet dd-mm-åååå, dvs. f.eks. 10-07-1820. Er der ikke angivet dato, afkrydses "tomt felt".
- b. Brudgommens navn: Er navnet ikke angivet, afkrydses "tomt felt".
- c. Brudgommens ejer: Hvis brudgommen er slave, vil også navnet på ejeren eller plantagens navn normalt være anført. Er der ikke opgivet nogen ejer/plantagenavn, udfyldes feltet ikke.
- d. Brudens navn: Er navnet ikke angivet, afkrydses "tomt felt".
- e. Brudens ejer: Hvis bruden er slave, vil også navnet på ejeren eller plantagens navn normalt være anført. Er der ikke opgivet nogen ejer/plantagenavn, udfyldes feltet ikke.
- f. Vidnernes navne: Navnene skrives i den rækkefølge de optræder, adskilt af semikolon(;). Er vidnerne slaver, vil de også kun være anført med fornavn og navn på ejer eller plantage. Er der ikke angivet navne på vidner, afkrydses "tomt felt".
- g. Anmærkninger: Selvom brud og brudgom ikke er slaver, kan der optræde oplysninger om, hvilke plantager de bor på. De oplysninger kan anføres her.
- h. Når sektionen "Data om de viede" er udfyldt med oplysningerne om det første par i dokumentet, skal du trykke på knappen "Tilføj sektion", som åbner en ny sektion til indtastning af de næste listen og så fremdeles.

#### Sektionen "Anden tekst":

 Anden tekst på siden: Nogle gange optræder der i margin på skemaet yderligere oplysninger. Disse oplysninger kan skrives i dette felt. Det er ikke obligatorisk, men disse oplysninger kan være vigtige.

- b. Dine kommentarer: Har du bemærkninger til det indtastede, kan du skrive dem her. Dette gælder også, hvis du har baggrundsviden om de personer eller steder, som optræder på den aktuelle side. Du skal være opmærksom på, at dine bemærkninger vil blive synlige på hjemme-siden.
- 3. Navne på personer skrives som angivet. Det vil sige: stavemåder bevares, selvom de kan forekomme forkerte. Dansk Vestindien var multinationalt, og derfor optræder der navne på mange forskellige sprog, som kan være stavet på meget forskellige måder.
- 4. Anvendte forkortelser i dokumentet indtastes som angivet. Ønsker du at skrive forkortelsen ud, hvilket du er meget velkommen til, angiver du dette i parentes. Hvis der i et personnavn f.eks. står "Geo:" kan du skrive "Geo: (George)".
- 5. Optræder ordene 'ditto', 'do', 'ibid., –II–, for at angive, at et person- eller stednavn er identisk med det ovenstående, gentager du hele ordlyden fra det felt, der vises tilbage til.
- 6. Kan du ikke læse en sætning eller et enkelte ord i en sætning, skriver du [kanikkelæses].
- 7. Du behøver ikke indtaste hele siden på én gang, men vi anbefaler, at du gør det (se teksten "Fra start til færdigindtastet" sidst i dette dokument). Du får nemlig kun point for at have fuldført en hel side.

Har du kommentarer til vores vejledning, hører vi meget gerne fra dig. Du kan enten skrive til os på <u>crowd@sa.dk</u> (husk at angive i emnefeltet hvilken arkivsamling din henvendelse drejer sig om) eller ringe på 41 71 73 00.

### Fig. 1: Disse oplysninger skal tastes

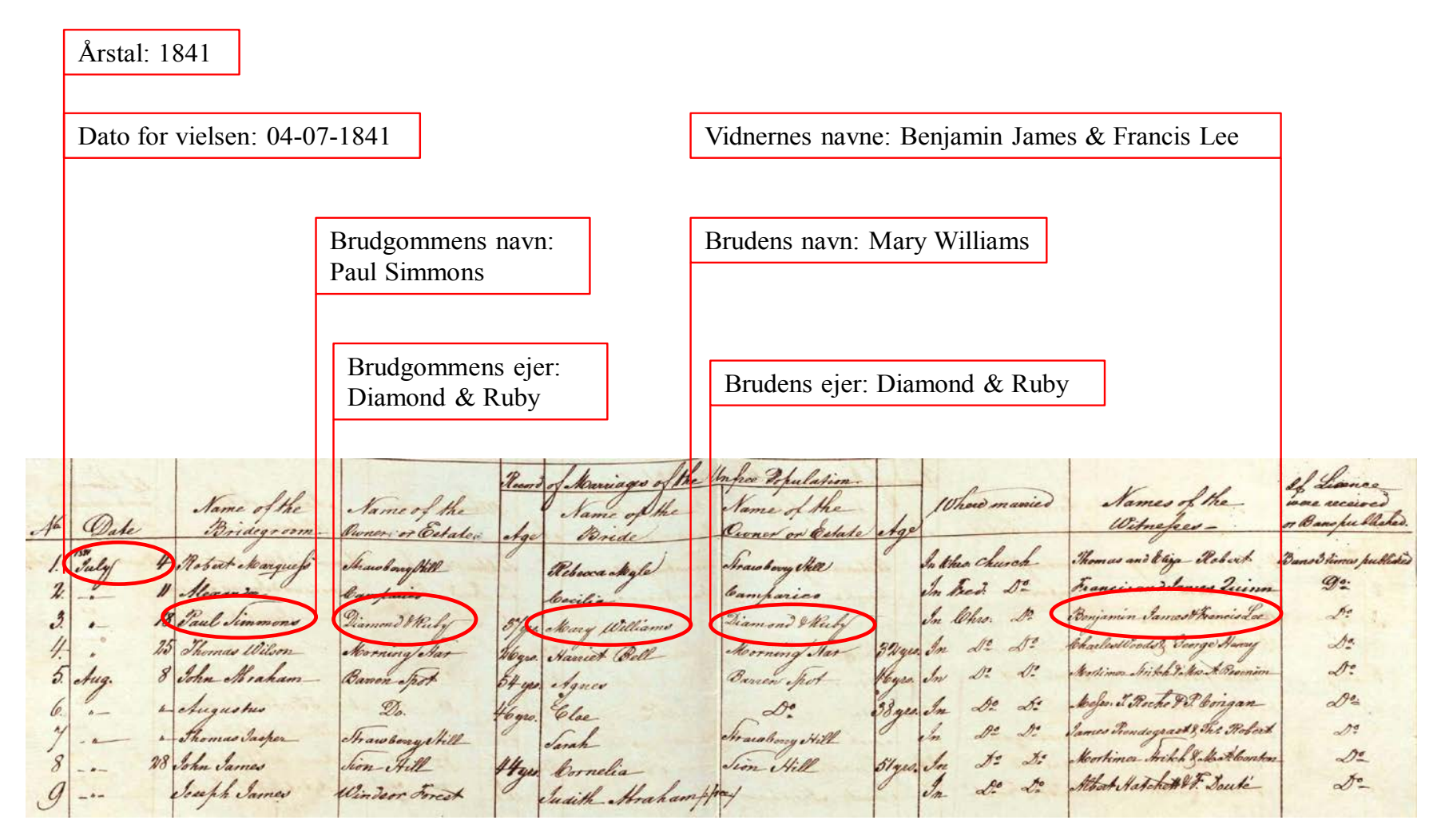

### Fig. 2: Disse informationer skal tastes

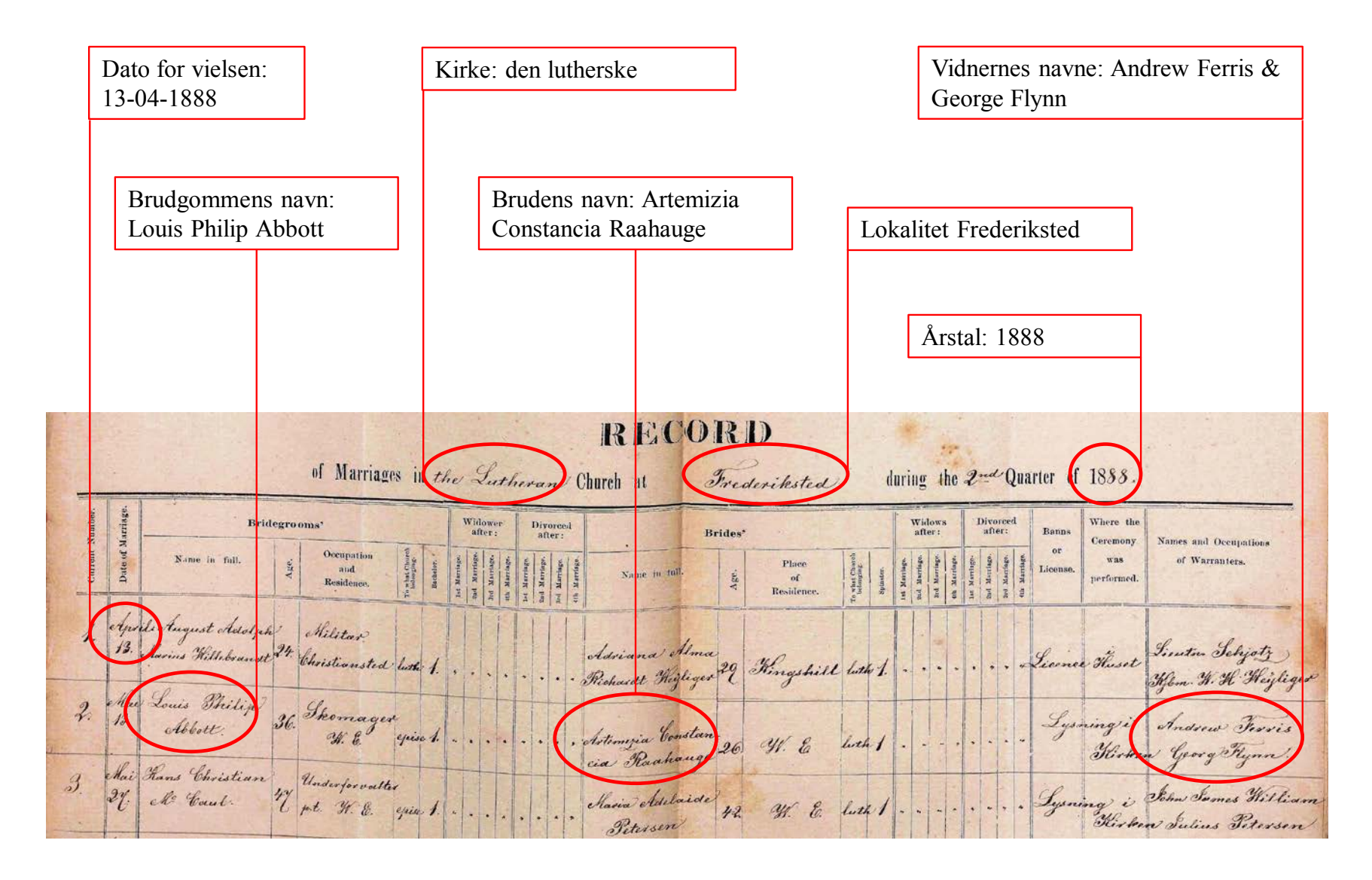

### Indtastningsvejledning til Menighedsindberetninger om konfirmerede fra St. Croix

(Læs også teksten "Fra start til færdigtastet" sidst i dette dokument)

#### Når du indtaster Menighedsindberetninger om konfirmerede, skal du overholde nedenstående regler:

- 1. Er dokumentet en forside, bagside eller tomt markeres dette ved at afkrydse feltet "ja" øverst på siden. Indtastningen kan nu gemmes, uden at du skal udfylde obligatoriske felter (mærket med \*).
- 2. Menighedsindberetninger om konfirmerede indeholder mange informationer, men kun følgende oplysninger skal indtastes i de tilhørende felter (se evt. vedlagte figur 1):

#### Sektionen "Øverst på siden":

- a. Årstal: optræder ikke altid på siden. Er der ikke angivet noget årstal, afkrydses "tomt felt".
- b. Øens navn: Nogle gange optræder denne oplysning kun på forsiden af protokollen, og/eller i titlen på arkivserien. Hvis oplysningen ikke ses på siden, er det nødvendigt at bladre tilbage mod starten af protokollen for at finde øens navn. Da oplysninger for St. Thomas og St. Jan ofte er anført i samme protokol, kan det være nødvendigt at anføre øens navn som "St. Thomas og St. Jan", hvis det ikke fremgår hvilken af de to øer oplysningen stammer fra. Findes oplysningen slet ikke, afkrydses "tomt felt".
- c. Lokalitet: Dvs. den lokalitet hvor kirken ligger, f.eks. "Christiansted". Er der ikke angivet nogen lokalitet, afkrydses "tomt felt".
- d. Kirke: Dvs. navnet på den kirke eller menighed, hvori dåben fandt sted. Er der ikke angivet nogen kirke, afkrydses "tomt felt".

#### Sektionen "Data om konfirmanden":

- a. Navn: Er navnet ikke angivet, afkrydses "tomt felt".
- b. Slave eller fri: Er ikke angivet efter 1848. Er det ikke angivet om konfirmanden var slave eller fri, afkrydses "tomt felt".
- c. Ejerens eller plantagens navn: Hvis konfirmanden er slave, kan også ejerens eller plantagens navn være anført. Er der ikke opgivet noget ejer- eller plantagenavn, udfyldes feltet ikke.
- d. Når sektionen "Data om konfirmanden" er udfyldt med oplysningerne om den første konfirmand i dokumentet, skal du trykke på knappen "Tilføj sektion", som åbner en ny sektion til indtastning af de næste på listen og så fremdeles.

#### Sektionen "Anden tekst":

- Anden tekst på siden: Nogle gange optræder der i margin på skemaet yderligere oplysninger.
  Disse oplysninger kan skrives i dette felt. Det er ikke obligatorisk, men disse oplysninger kan være vigtige.
- b. Dine kommentarer: Har du bemærkninger til det indtastede, kan du skrive dem her. Dette gælder også, hvis du har baggrundsviden om de personer eller steder, som optræder på den aktuelle side. Du skal være opmærksom på, at dine bemærkninger vil blive synlige på hjemme-siden.
- 3. Navne på personer skrives som angivet. Det vil sige: stavemåder bevares, selvom de kan forekomme forkerte. Dansk Vestindien var multinationalt, og derfor optræder der navne på mange forskellige sprog, som kan være stavet på meget forskellige måder.
- 4. Anvendte forkortelser i dokumentet indtastes som angivet. Ønsker du at skrive forkortelsen ud, hvilket du er meget velkommen til, angiver du dette i parentes. Hvis der i et personnavn f.eks. står "*Geo:*" kan du skrive "Geo: (George)".

- 5. Optræder ordene 'ditto', 'do', 'ibid., –II–, for at angive, at et person- eller stednavn er identisk med det ovenstående, gentager du hele ordlyden fra det felt, der vises tilbage til.
- 6. Kan du ikke læse en sætning eller et enkelte ord i en sætning, skriver du [kanikkelæses].
- 7. Du behøver ikke indtaste hele siden på én gang, men vi anbefaler, at du gør det (se teksten "Fra start til færdigindtastet" sidst i dette dokument). Du får nemlig kun point for at have fuldført en hel side.

Har du kommentarer til vores vejledning, hører vi meget gerne fra dig. Du kan enten skrive til os på <u>crowd@sa.dk</u> (husk at angive i emnefeltet hvilken arkivsamling din henvendelse drejer sig om) eller ringe på 41 71 73 00.

### Fig. 1: Disse informationer skal tastes

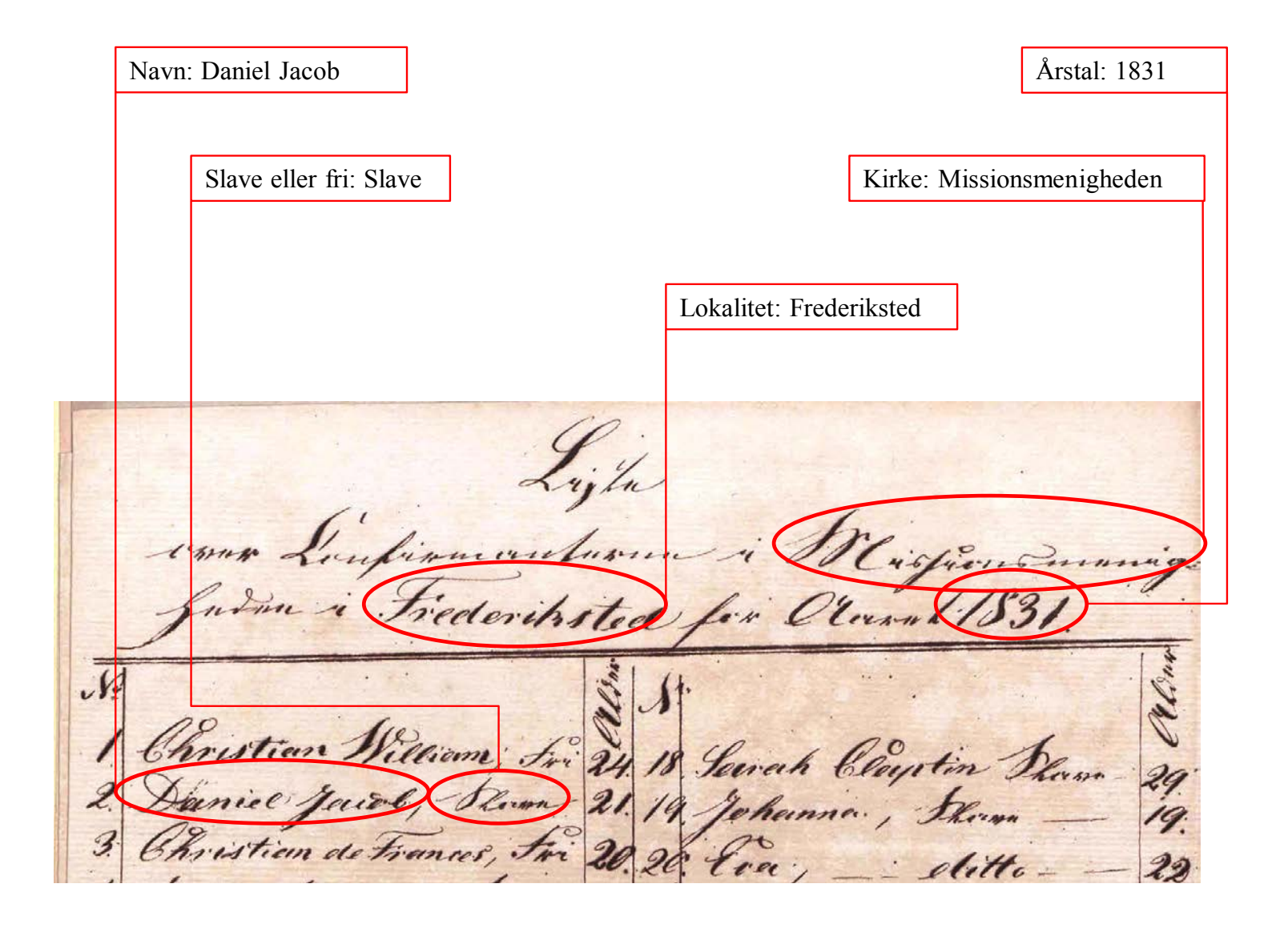

### Indtastningsvejledning til Menighedsindberetninger om døde fra hhv. St. Croix og St. Thomas & St. Jan.

(Læs også teksten "Fra start til færdigtastet" sidst i dette dokument)

#### Når du indtaster Menighedsindberetninger om døde, skal du overholde nedenstående regler:

- Er dokumentet en forside, bagside eller tomt markeres dette ved at afkrydse feltet "ja" øverst på siden. Indtastningen kan nu gemmes, uden at du skal udfylde obligatoriske felter (mærket med \*).
- 2. Menighedsindberetninger om døde indeholder mange informationer, men kun følgende oplysninger skal indtastes i de tilhørende felter (se evt. vedlagte figur 1 og 2):

#### Sektionen "Øverst på siden":

- a. Årstal: optræder ikke altid på siden. Er der ikke noget årstal øverst på siden, udfyldes feltet ikke.
- b. Øens navn: Nogle gange optræder denne oplysning kun på forsiden af protokollen, og/eller i titlen på arkivserien. Hvis oplysningen ikke ses på siden, er det nødvendigt at bladre tilbage mod starten af protokollen for at finde øens navn. Da oplysninger for St. Thomas og St. Jan ofte er anført i samme protokol, kan det være nødvendigt at anføre øens navn som "St. Thomas og St. Jan", hvis det ikke fremgår hvilken af de to øer oplysningen stammer fra. Findes oplysningen slet ikke, afkrydses "tomt felt".
- c. Lokalitet: Dvs. den lokalitet hvor kirken ligger, f.eks. "Christiansted". Er der ikke angivet nogen lokalitet, afkrydses "tomt felt".
- d. Kirke: Dvs. navnet på den kirke eller menighed, hvori begravelsen fandt sted. Er der ikke angivet nogen kirke, afkrydses "tomt felt".

#### Sektionen "Data om den døde":

- a. Dødsdato/begravelsesdato: Indtastes i formatet dd-mm-åååå, dvs. f.eks. 10-07-1820. Er der ikke angivet dato, afkrydses "tomt felt".
- b. Afdødes navn: Her indtastes afdødes navn. Er navnet ikke angivet, afkrydses "tomt felt".
- c. Religion: Her angives hvilken menighed den afdøde tilhørte. F.eks. den lutherske kirke, den engelske (anglikanske) kirke, den hollandske (reformerte) kirke, den Romersk-katolske kirke, eller Missionsmenigheden/Brødremenigheden/Moravian Brothers m.fl. Er menigheden ikke angivet, afkrydses "tomt felt".
- d. Slave/ufri: Før slavernes frigivelse i 1848 blev det normalt angivet om afdøde var slave/ufri. Er afdøde angivet som slave eller ufri, eller er der angivet en ejer, indtastes "slave". Er det angivet at afdøde var fri, eller er der ikke anført hverken slave eller fri, udfyldes feltet ikke.
- e. Ejerens navn: Var afdøde ufri/slave, vil ejerens navn eller plantagens navn optræde. Var afdøde fri, optræder denne information ikke og feltet udfyldes ikke.
- f. Når sektionen "Data om den døde" er udfyldt med oplysningerne om den første person i dokumentet, skal du trykke på knappen "Tilføj sektion", som åbner en ny sektion til indtastning af den næste person på listen og så fremdeles.

#### Sektionen "Anden tekst":

- a. Anden tekst på siden: Nogle gange optræder der i margin på skemaet yderligere oplysninger. Disse oplysninger kan skrives i dette felt. Det er ikke obligatorisk, men disse oplysninger kan være vigtige.
- b. Dine kommentarer: Har du bemærkninger til det indtastede, kan du skrive dem her. Dette gælder også, hvis du har baggrundsviden om de personer eller steder, som optræder på den aktuelle side. Du skal være opmærksom på, at dine bemærkninger vil blive synlige på hjemme-siden.
- 3. Navne på personer skrives som angivet. Det vil sige: stavemåder bevares, selvom de kan forekomme forkerte. Dansk Vestindien var multinationalt, og derfor optræder der navne på mange forskellige sprog, som kan være stavet på meget forskellige måder.
- 4. Anvendte forkortelser i dokumentet indtastes som angivet. Ønsker du at skrive forkortelsen ud, hvilket du er meget velkommen til, angiver du dette i parentes. Hvis der i et personnavn f.eks. står "*Geo:*" kan du skrive "Geo: (George)".
- 5. Optræder ordene 'ditto', 'do', 'ibid., –II–, for at angive, at et person- eller stednavn er identisk med det ovenstående, gentager du hele ordlyden fra det felt, der vises tilbage til.
- 6. Kan du ikke læse en sætning eller et enkelte ord i en sætning, skriver du [kanikkelæses].
- 7. Du behøver ikke indtaste hele siden på én gang, men vi anbefaler, at du gør det (se teksten "Fra start til færdigindtastet" sidst i dette dokument). Du får nemlig kun point for at have fuldført en hel side.

Har du kommentarer til vores vejledning, hører vi meget gerne fra dig. Du kan enten skrive til os på <u>crowd@sa.dk</u> (husk at angive i emnefeltet hvilken arkivsamling din henvendelse drejer sig om) eller ringe på 41 71 73 00.

### Fig. 1: Dette skal tastes

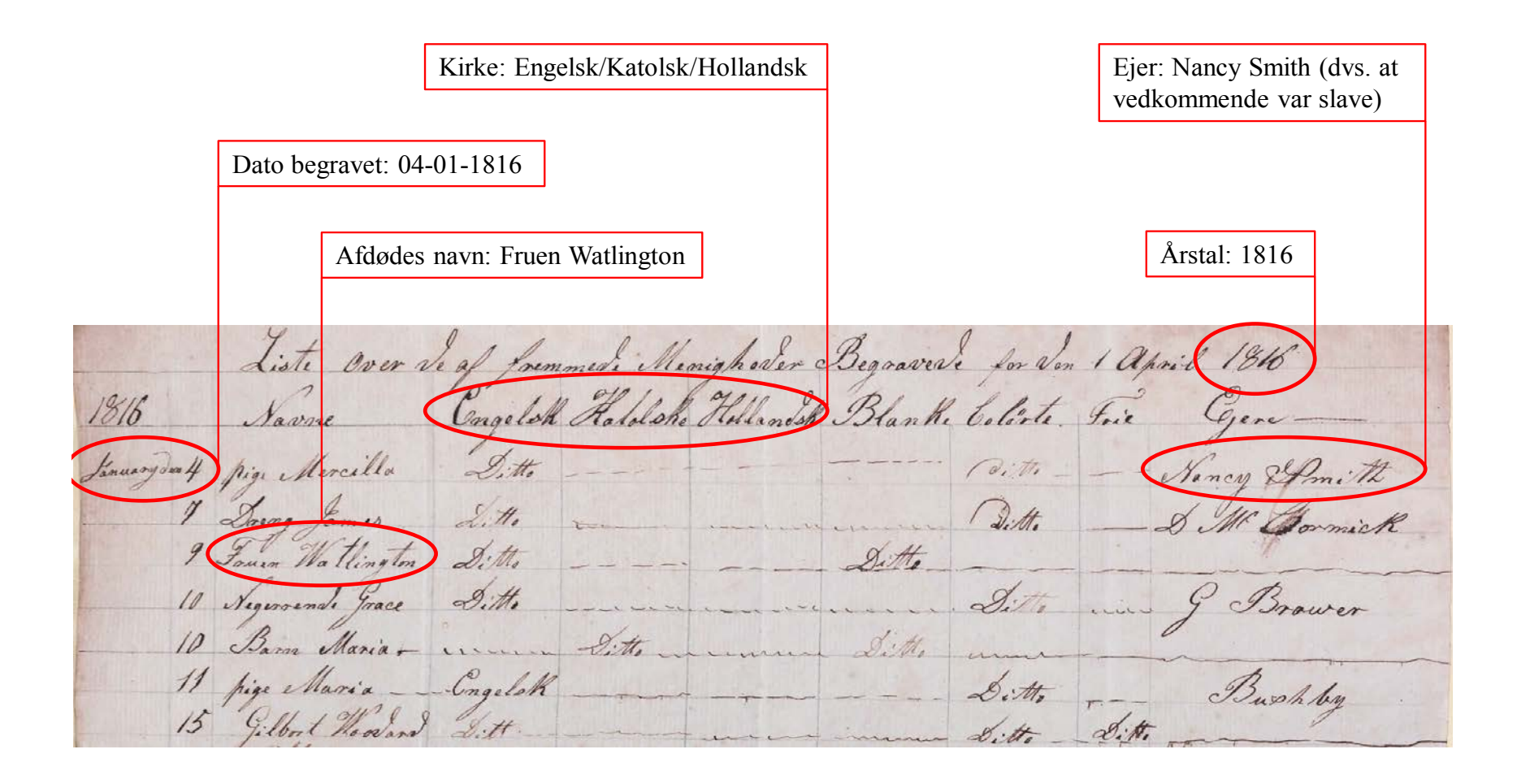

## Fig. 2: Dette skal tastes

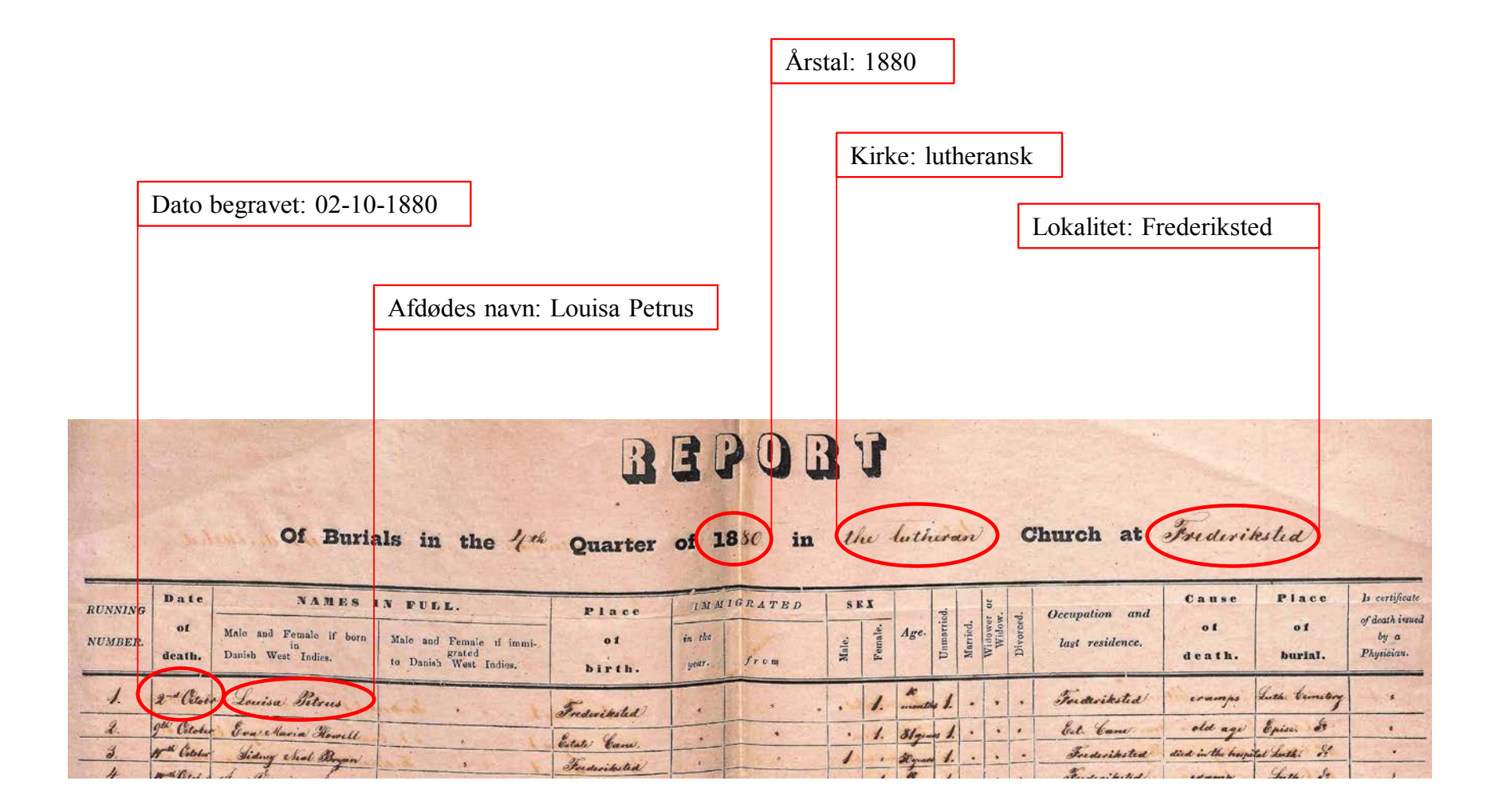

### Indtastningsvejledning til Protokoller over ankommende rejsende

(Læs også teksten "Fra start til færdigtastet" sidst i dette dokument)

#### Når du indtaster Protokoller over ankommende rejsende, skal du overholde nedenstående regler:

- 1. Er dokumentet en forside, bagside eller tomt markeres dette ved at afkrydse feltet "ja" øverst på siden. Indtastningen kan nu gemmes, uden at du skal udfylde obligatoriske felter (mærket med \*).
- 2. Protokoller over ankommende rejsende indeholder mange informationer, men kun følgende oplysninger skal indtastes i de tilhørende felter (se evt. vedlagte figur 1):

#### Sektionen "Øverst på siden":

- a. Folionummer: Dvs. opslagets/dobbeltsidens nummer, som ofte står i dokumentets øverste højre eller venstre hjørne. Står der i stedet et sidenummer på hver side, skrives det således: "side x og y" (f.eks. "side 5 og 6"). Er der ikke noget folionummer eller sidenumre, udfyldes feltet ikke.
- b. Sted: Denne angivelse af hvor protokollen er ført optræder ikke på alle sider. Nogle gange optræder den kun på forsiden af protokollen, og/eller i titlen på arkivserien. Hvis oplysningen ikke ses på siden, er det nødvendigt at bladre tilbage mod starten af protokollen for at finde stedsangivelsen. Findes slet ingen angivelse i protokollen eller arkivseriens titel om hvor den er ført, afkrydses "tomt felt".

#### Sektionen "Ankommende person":

- Ankomstdato: Er angivet i kolonnen yderst til venstre. Indtastes i formatet dd-mm-åååå, dvs.
  f.eks. 10-07-1820. Er der ikke angivet nogen dato, afkrydses "tomt felt".
- b. Passagerens navn: Her indtastes passagerens navn og eventuelt titel (f.eks. Madame, jomfru, doktor). Oplysningerne indtastes i den rækkefølge, de forekommer. Dog indtastes personens navn altid med fornavn (eller initialer) efterfulgt af efternavn(e), selvom efternavnet kan være skrevet først efterfulgt af fornavn og med et komma imellem. Hvis der optræder flere personnavne efter hinanden i den samme post, men uden at de har andet at gøre med hinanden end at de var med samme skib, skal hver passager indtastes i en sektion for sig. Er passagerens navn ikke angivet, afkrydses "tomt felt".
- c. Hvorfra: Her indtastes navnet på den lokalitet, hvor passageren kom fra. Er der ikke angivet hvor passageren kom fra, udfyldes feltet ikke.
- d. Når sektionen "Ankommende person" er udfyldt med oplysningerne om den første rejsende i dokumentet, skal du trykke på knappen "Tilføj sektion", som åbner en ny sektion til indtastning af den næste rejsende på listen og så fremdeles.

#### Sektionen "Dine kommentarer":

- a. Dine bemærkninger: Har du bemærkninger til det indtastede, kan du skrive dem her. Dette gælder også, hvis du har baggrundsviden om de personer eller steder, som optræder på den aktuelle side. Du skal være opmærksom på, at dine bemærkninger vil blive synlige på hjemme-siden.
- 3. Navne på personer skrives som angivet. Det vil sige: stavemåder bevares, selvom de kan forekomme forkerte. Dansk Vestindien var multinationalt, og derfor optræder der navne på mange forskellige sprog, som kan være stavet på meget forskellige måder.
- 4. Anvendte forkortelser i dokumentet indtastes som angivet. Ønsker du at skrive forkortelsen ud, hvilket du er meget velkommen til, angiver du dette i parentes. Hvis der i et personnavn f.eks. står "Geo:" kan du skrive "Geo: (George)".

- 5. Optræder ordene 'ditto', 'do', 'ibid., –II–, for at angive, at et person- eller stednavn er identisk med det ovenstående, gentager du hele ordlyden fra det felt, der vises tilbage til.
- 6. Kan du ikke læse en sætning eller et enkelte ord i en sætning, skriver du [kanikkelæses].
- 7. Du behøver ikke indtaste hele siden på én gang, men vi anbefaler, at du gør det (se teksten "Fra start til færdigindtastet" sidst i dette dokument). Du får nemlig kun point for at have fuldført en hel side.

Har du kommentarer til vores vejledning, hører vi meget gerne fra dig. Du kan enten skrive til os på <u>crowd@sa.dk</u> (husk at angive i emnefeltet hvilken arkivsamling din henvendelse drejer sig om) eller ringe på 41 71 73 00.

## Fig. 1: Dette skal tastes

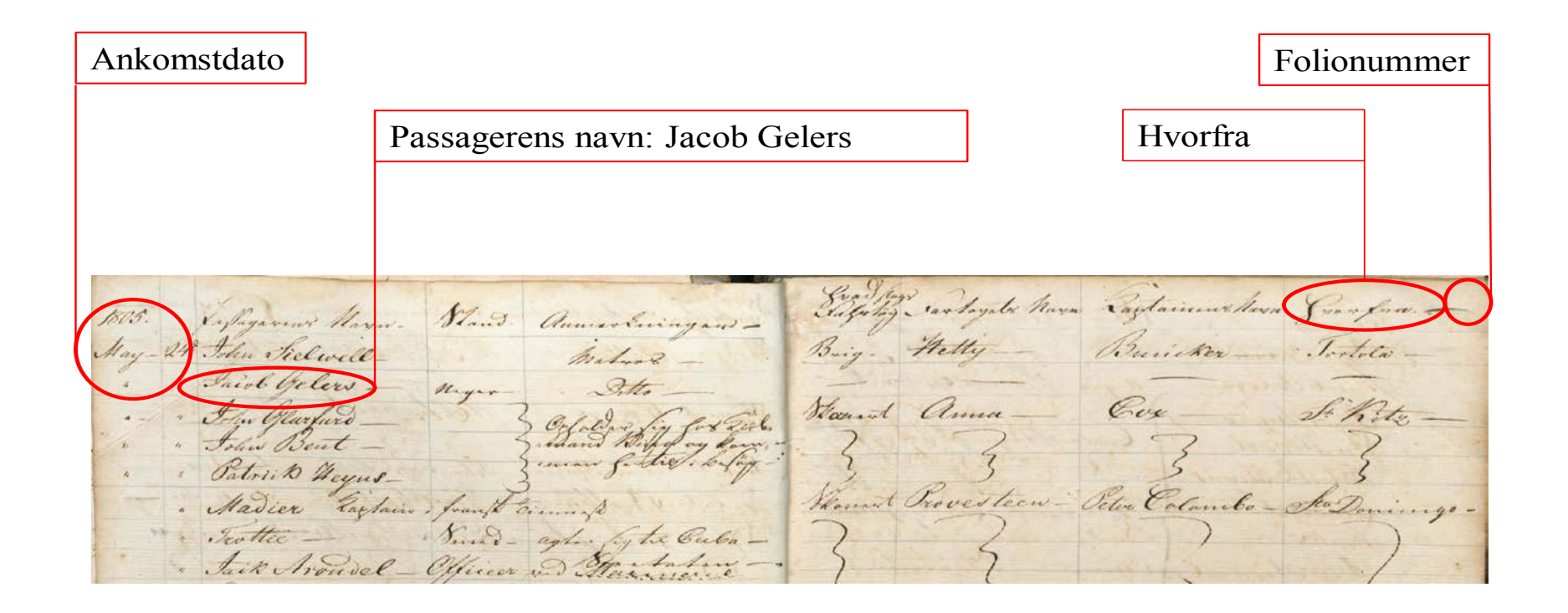

### Indtastningsvejledning til Pasprotokoller for bortrejsende

(Læs også teksten "Fra start til færdigtastet" sidst i dette dokument)

#### Når du indtaster Pasprotokoller for bortrejsende, skal du overholde nedenstående regler:

- 1. Er dokumentet en forside, bagside eller tomt markeres dette ved at afkrydse feltet "ja" øverst på siden. Indtastningen kan nu gemmes, uden at du skal udfylde obligatoriske felter (mærket med \*).
- 2. Pasprotokoller for bortrejsende indeholder mange informationer, men kun følgende oplysninger skal indtastes i de tilhørende felter (se evt. vedlagte figur 1):

#### Sektionen "Øverst på siden":

- a. Folionummer: Dvs. opslagets/dobbeltsidens nummer, som ofte står i dokumentets øverste højre eller venstre hjørne. Står der i stedet et sidenummer på hver side, skrives det således: "side x og y" (f.eks. "side 5 og 6"). Er der ikke noget folionummer eller sidenumre, udfyldes feltet ikke.
- b. Sted: Denne angivelse af hvor protokollen er ført optræder ikke på alle sider. Nogle gange optræder den kun på forsiden af protokollen, og/eller i titlen på arkivserien. Hvis oplysningen ikke ses på siden, er det nødvendigt at bladre tilbage mod starten af protokollen for at finde stedsangivelsen. Findes slet ingen angivelse i protokollen eller arkivseriens titel om hvor den er ført, afkrydses "tomt felt".

#### Sektionen "Bortrejsende person":

- a. Afrejsedato: Er angivet i kolonnen yderst til venstre. Indtastes i formatet dd-mm-åååå, dvs. f.eks. 10-07-1820. Er der ikke angivet dato, afkrydses "tomt felt".
- b. Passagerens navn: Her indtastes passagerens navn og eventuelt titel (f.eks. Madame, jomfru, doktor). Oplysningerne indtastes i den rækkefølge, de forekommer. Dog indtastes personens navn altid med fornavn (eller initialer) efterfulgt af efternavn(e), selvom efternavnet kan være skrevet først efterfulgt af fornavn og med et komma imellem. Hvis der optræder flere personnavne efter hinanden i den samme post, men uden at de har andet at gøre med hinanden end at de var med samme skib, skal hver passager indtastes i en sektion for sig. Er passagerens navn ikke angivet, afkrydses "tomt felt".
- c. Destination: Her indtastes destinationen for rejsen, som ofte er angivet i kolonnen "Hvorhen".
- d. Når sektionen "Bortrejsende person" er udfyldt med oplysningerne om den første rejsende i dokumentet, skal du trykke på knappen "Tilføj sektion", som åbner en ny sektion til indtastning af den næste rejsende på listen og så fremdeles.

#### Sektionen "Dine kommentarer":

- a. Dine bemærkninger: Har du bemærkninger til det indtastede, kan du skrive dem her. Dette gælder også, hvis du har baggrundsviden om de personer eller steder, som optræder på den aktuelle side. Du skal være opmærksom på, at dine bemærkninger vil blive synlige på hjemme-siden.
- 3. Navne på personer skrives som angivet. Det vil sige: stavemåder bevares, selvom de kan forekomme forkerte. Dansk Vestindien var multinationalt, og derfor optræder der navne på mange forskellige sprog, som kan være stavet på meget forskellige måder.
- 4. Anvendte forkortelser i dokumentet indtastes som angivet. Ønsker du at skrive forkortelsen ud, hvilket du er meget velkommen til, angiver du dette i parentes. Hvis der i et personnavn f.eks. står "Geo:" kan du skrive "Geo: (George)".

- 5. Optræder ordene 'ditto', 'do', 'ibid., –II–, for at angive, at et person- eller stednavn er identisk med det ovenstående, gentager du hele ordlyden fra det felt, der vises tilbage til.
- 6. Kan du ikke læse en sætning eller et enkelte ord i en sætning, skriver du [kanikkelæses].
- 7. Du behøver ikke indtaste hele siden på én gang, men vi anbefaler, at du gør det (se teksten "Fra start til færdigindtastet" sidst i dette dokument). Du får nemlig kun point for at have fuldført en hel side.

Har du kommentarer til vores vejledning, hører vi meget gerne fra dig. Du kan enten skrive til os på <u>crowd@sa.dk</u> (husk at angive i emnefeltet hvilken arkivsamling din henvendelse drejer sig om) eller ringe på 41 71 73 00.

## Fig. 1: Dette skal tastes

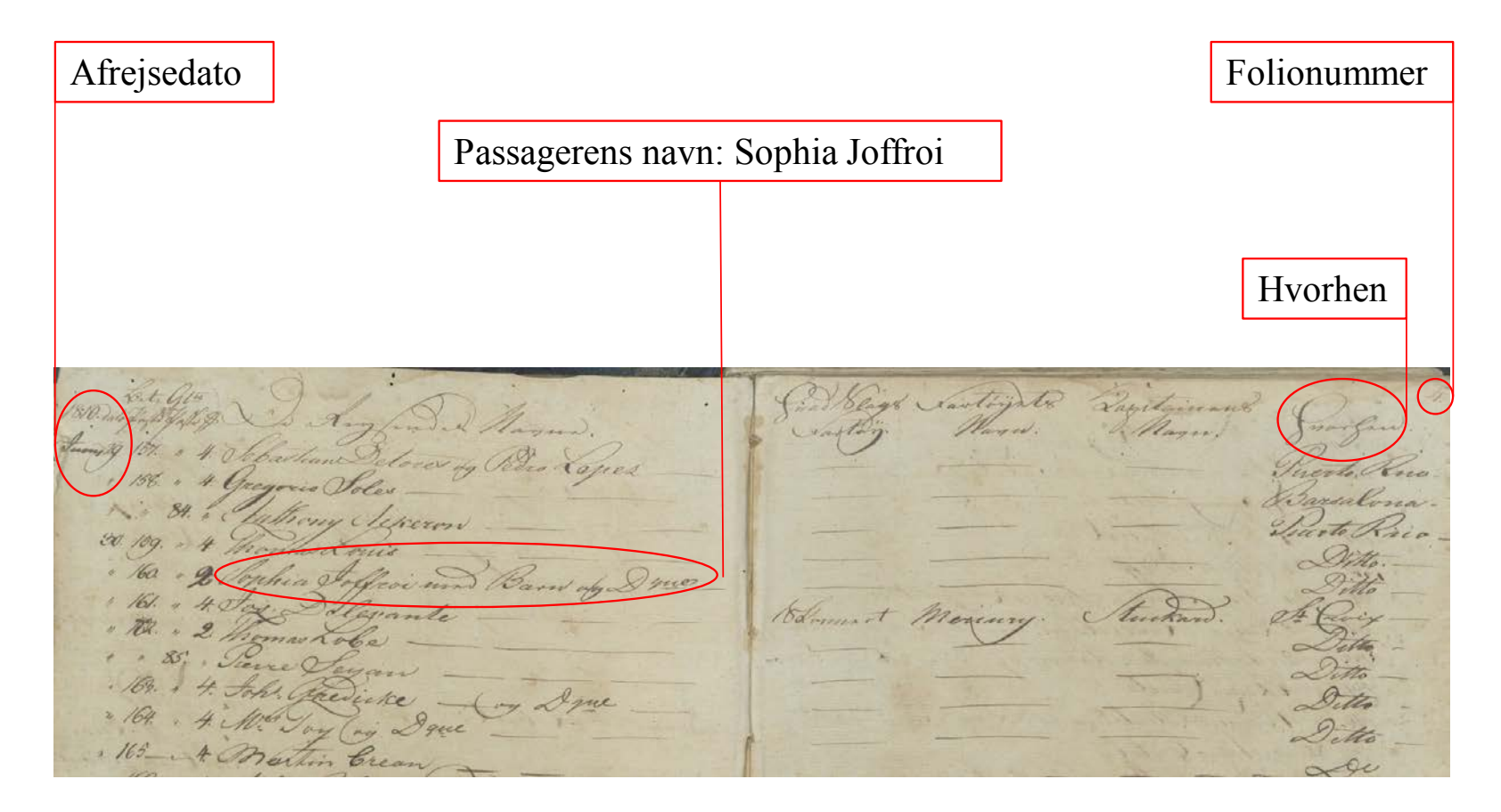

### Indtastningsvejledning til Zahlruller over de militære tropper i Vestindien og Mandtalsruller over de vestindiske tropper

(Læs også teksten "Fra start til færdigtastet" sidst i dette dokument)

#### Når du indtaster Zahlruller og Mandtalsruller, skal du overholde nedenstående regler:

- 1. Er dokumentet en forside, bagside eller tomt markeres dette ved at afkrydse feltet "ja" øverst på siden. Indtastningen kan nu gemmes, uden at du skal udfylde obligatoriske felter (mærket med \*).
- 2. Zahlruller og Mandtalsruller indeholder mange informationer, men kun oplysninger i skemaer skal tastes. Bagerst i rullen (bindet) optræder en række attester, som ikke skal tastes.
- 3. Følgende oplysninger skal indtastes i de tilhørende felter (se evt. vedlagte figur 1):

#### Sektionen "Øverst på siden":

- a. Folio: Dvs. opslagets/dobbeltsidens nummer, som ofte står i dokumentets øverste højre eller venstre hjørne. Står der i stedet et sidenummer på hver side, skrives det således: "side x og y" (f.eks. "side 5 og 6"). Er der ikke noget folionummer eller sidenumre, udfyldes feltet ikke.
- b. Årstal: Nogle gange optræder denne oplysning kun på forsiden af protokollen, og/eller i titlen på arkivserien. Hvis oplysningen ikke ses på siden, er det nødvendigt at bladre tilbage mod starten af protokollen for at finde årstallet. Findes oplysningen slet ikke, afkrydses "tomt felt".

#### Sektionen "Soldatens rang og navn":

- Rang: Er altid angivet foran soldatens navn, evt. i en kolonne for sig. Står der "..." eller tilsvarende, betyder det, at rangen er den samme som for soldaten nævnt ovenover. Rangen kan bestå af flere ord, som f.eks. "Fendrich reformé gratificirt mit Second Lieutenants Characteer".
  I disse tilfælde skrives hele sætningen ud. Er der ikke angivet nogen rang, afkrydses "tomt felt".
- b. Navn: Her indtastes soldatens fulde navn og intet andet. Optræder kun ordet "vacant" skrives det ikke. Optræder der ikke noget navn, afkrydses "tomt felt".
- c. Når sektionen "Soldatens rang og navn" er udfyldt med oplysningerne om den første soldat i dokumentet, skal du trykke på knappen "Tilføj sektion", som åbner en ny sektion til indtastning af den næste på listen og så fremdeles.

#### Sektionen "Anden tekst":

- Anden tekst på siden: Nogle gange optræder der i margin på skemaet yderligere oplysninger.
  Disse oplysninger kan skrives i dette felt. Det er ikke obligatorisk, men disse oplysninger kan være vigtige.
- b. Dine kommentarer: Har du bemærkninger til det indtastede, kan du skrive dem her. Dette gælder også, hvis du har baggrundsviden om de personer eller steder, som optræder på den aktuelle side. Du skal være opmærksom på, at dine bemærkninger vil blive synlige på hjemmesiden.
- 4. Zahlrullerne er ført på tysk i 1770'erne, da tysk på det tidspunkt var kommandosprog i hæren. De senere ruller er ført på dansk.
- 5. Navne på personer skrives som angivet. Det vil sige: stavemåder bevares, selvom de kan forekomme forkerte. Dansk Vestindien var multinationalt, og derfor optræder der navne på mange forskellige sprog, som kan være stavet på meget forskellige måder.
- 6. Anvendte forkortelser i dokumentet indtastes som angivet. Ønsker du at skrive forkortelsen ud, hvilket du er meget velkommen til, angiver du dette i parentes. Hvis der i et personnavn f.eks. står "Geo:" kan du skrive "Geo: (George)".

- 7. Optræder ordene 'ditto', 'do', 'ibid., –II–, for at angive, at et person- eller stednavn er identisk med det ovenstående, gentager du hele ordlyden fra det felt, der vises tilbage til.
- 8. Kan du ikke læse en sætning eller et enkelte ord i en sætning, skriver du [kanikkelæses].
- 9. Du behøver ikke indtaste hele siden på én gang, men vi anbefaler, at du gør det (se teksten "Fra start til færdigindtastet" sidst i dette dokument). Du får nemlig kun point for at have fuldført en hel side.

Har du kommentarer til vores vejledning, hører vi meget gerne fra dig. Du kan enten skrive til os på <u>crowd@sa.dk</u> (husk at angive i emnefeltet hvilken arkivsamling din henvendelse drejer sig om) eller ringe på 41 71 73 00.

## Fig. 1: Dette skal tastes

|                                | Folionummer (evt.)                        |
|--------------------------------|-------------------------------------------|
| Rang: Gemeiner                 |                                           |
|                                |                                           |
| Navn: Lars Larsen              |                                           |
| 3abl A 1 2 and in all          |                                           |
| Those Clambouring Jemetrur     | Cambour ind Beneiner.                     |
| 79. 79 Demeiner Mistian Soghan | 85                                        |
| 80. 80 Lars Larten.            | Someral voiverneurs attest Nº 10 in Shing |
| 81. 81. Schan Surg Decafes.    | 86. st. Johan Dijmensch.                  |

### Indtastningsvejledning til Mandskabsruller for Gendarmerikorpset

(Læs også teksten "Fra start til færdigtastet" sidst i dette dokument)

#### Når du indtaster Mandskabsrullerne for Gendarmerikorpset, skal du overholde nedenstående regler:

- 1. Er dokumentet en forside, bagside eller tomt markeres dette ved at afkrydse feltet "ja" øverst på siden. Indtastningen kan nu gemmes, uden at du skal udfylde obligatoriske felter (mærket med \*).
- 2. Mandskabsrullerne indeholder mange informationer, men kun oplysninger i skemaer skal tastes. Bagerst i rullen (bindet) kan optræde en række attester og sammentællinger af mandskabet, som ikke skal tastes.
- 3. Følgende oplysninger skal indtastes i de tilhørende felter (se evt. vedlagte figur 1):

#### Sektionen "Øverst på siden":

- a. Årstal: Nogle gange optræder denne oplysning kun på forsiden af protokollen, og/eller i titlen på arkivserien. Hvis oplysningen ikke ses på siden, er det nødvendigt at bladre tilbage mod starten af protokollen for at finde årstallet. Findes oplysningen slet ikke, afkrydses "tomt felt".
- b. Kvartal: Skrives som "1. kvartal", "2. kvartal" osv. Nogle gange optræder denne oplysning kun på forsiden af protokollen, og/eller i titlen på arkivserien. Hvis oplysningen ikke ses på siden, er det nødvendigt at bladre tilbage mod starten af protokollen for at finde årstallet. Findes oplysningen slet ikke, afkrydses "tomt felt".
- c. Sted: Nogle gange optræder denne oplysning kun på forsiden af protokollen, og/eller i titlen på arkivserien. Hvis oplysningen ikke ses på siden, er det nødvendigt at bladre tilbage mod starten af protokollen for at finde årstallet. Findes oplysningen slet ikke, afkrydses "tomt felt".

#### Sektionen "Rang og navn":

- a. Rang: Er altid angivet foran gendarmens navn, evt. i en kolonne for sig. Står der "..." eller tilsvarende, betyder det, at rangen er den samme som for gendarmen nævnt ovenover. I disse tilfælde skrives hele sætningen ud. Er der ikke angivet nogen rang, afkrydses "tomt felt".
- b. Navn: Her indtastes gendarmens fulde navn og intet andet. Optræder kun ordet "vacant" skrives det ikke. Optræder der ikke noget navn, afkrydses "tomt felt".
- c. Når sektionen "Rang og navn" er udfyldt med oplysningerne om den første gendarm i dokumentet, skal du trykke på knappen "Tilføj sektion", som åbner en ny sektion til indtastning af den næste på listen og så fremdeles.

#### Sektionen "Anden tekst":

- Anden tekst på siden: Nogle gange optræder der i margin på skemaet yderligere oplysninger.
  Disse oplysninger kan skrives i dette felt. Det er ikke obligatorisk, men disse oplysninger kan være vigtige.
- b. Dine kommentarer: Har du bemærkninger til det indtastede, kan du skrive dem her. Dette gælder også, hvis du har baggrundsviden om de personer eller steder, som optræder på den aktuelle side. Du skal være opmærksom på, at dine bemærkninger vil blive synlige på hjemme-siden.
- 4. Navne på personer skrives som angivet. Det vil sige: stavemåder bevares, selvom de kan forekomme forkerte. Dansk Vestindien var multinationalt, og derfor optræder der navne på mange forskellige sprog, som kan være stavet på meget forskellige måder.
- 5. Anvendte forkortelser i dokumentet indtastes som angivet. Ønsker du at skrive forkortelsen ud, hvilket du er meget velkommen til, angiver du dette i parentes. Hvis der i et personnavn f.eks. står "Geo:" kan du skrive "Geo: (George)".

- 6. Optræder ordene 'ditto', 'do', 'ibid., –II–, for at angive, at et person- eller stednavn er identisk med det ovenstående, gentager du hele ordlyden fra det felt, der vises tilbage til.
- 7. Kan du ikke læse en sætning eller et enkelte ord i en sætning, skriver du [kanikkelæses].
- 8. Du behøver ikke indtaste hele siden på én gang, men vi anbefaler, at du gør det (se teksten "Fra start til færdigindtastet" sidst i dette dokument). Du får nemlig kun point for at have fuldført en hel side.

Har du kommentarer til vores vejledning, hører vi meget gerne fra dig. Du kan enten skrive til os på <u>crowd@sa.dk</u> (husk at angive i emnefeltet hvilken arkivsamling din henvendelse drejer sig om) eller ringe på 41 71 73 00.

## Fig. 1: Dette skal tastes

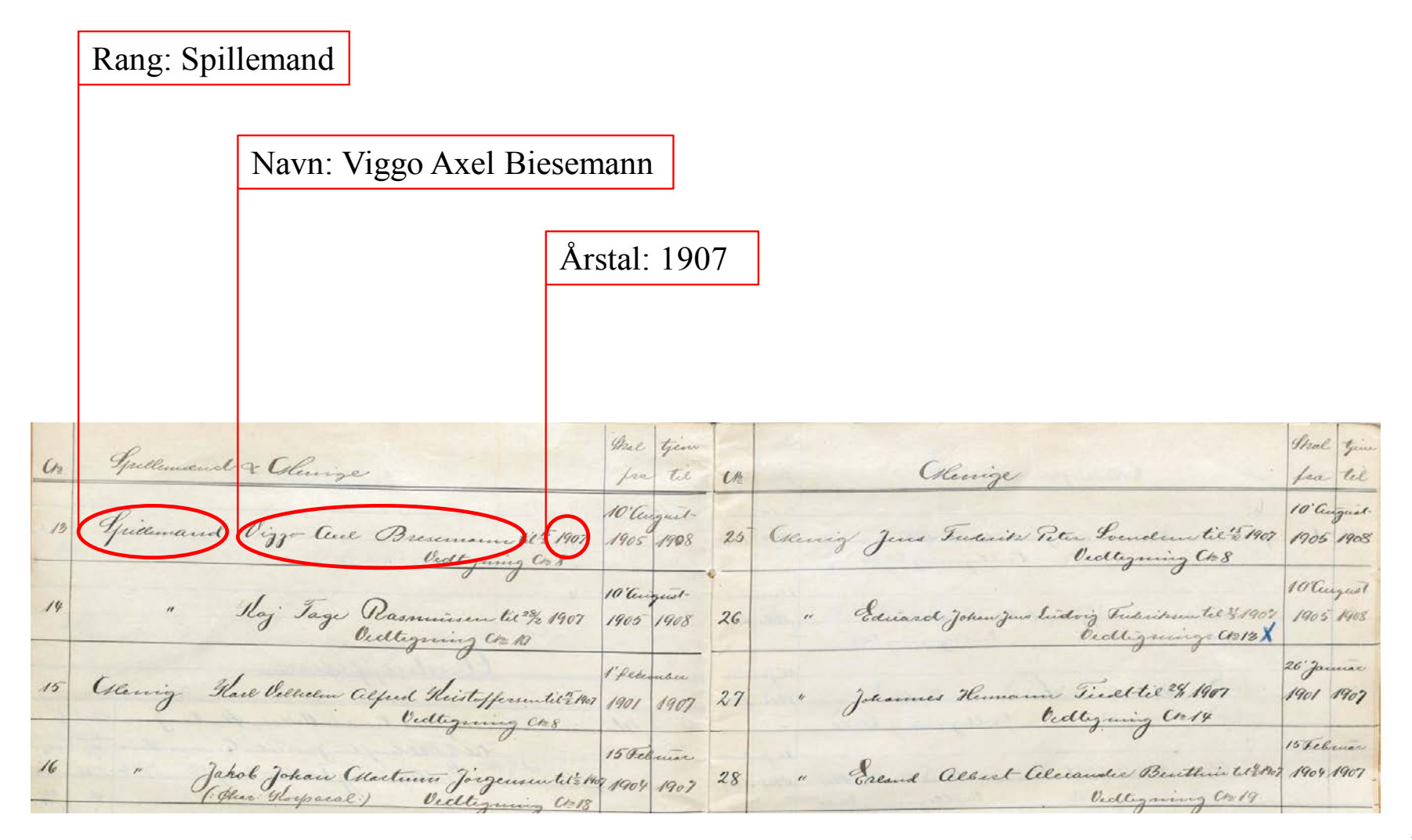

### Indtastningsvejledning til vestindiske folketællinger

(Læs også teksten "Fra start til færdigtastet" sidst i dette dokument)

#### Når du indtaster folketællinger fra Dansk Vestindien, skal du overholde nedenstående regler:

- Er dokumentet en forside, bagside eller tomt markeres dette ved at afkrydse feltet "ja" øverst på siden. Indtastningen kan nu gemmes, uden at du skal udfylde obligatoriske felter (mærket med \*). Vær især opmærksom på, at folketællingerne er fortrykte skemaer, som ofte har trykte standard forsider og bagsider, som ikke skal indtastes.
- 2. Folketællinger indeholder mange informationer, men <u>kun</u> følgende oplysninger skal indtastes i de tilhørende felter (se evt. vedlagte figurer 1 og 2):

Sektionen "Øverst på siden":

- a. Årstal: Denne oplysning findes ikke altid på dokumentet. Men da folketællinger altid er foretaget i et bestemt år, vil årstallet fremgå af arkivseriens navn. F.eks. "Folketælling 1850, Vestindien". Optræder der ikke noget årstal, afkrydses "*tomt felt*".
- b. Øens navn: Denne oplysning findes ikke altid på dokumentet. I så fald findes den ofte på dokumentets forside, dvs. den forudgående side. Optræder navnet ingen af stederne, afkrydses "tomt felt".
- c. Navnet på byen: Denne oplysning optræder ikke på alle sider, da nogle sider omhandler landdistrikterne. Oplysningen kan dog optræde på dokumentets forside, dvs. den foregående side. Optræder navnet ingen af stederne, udfyldes feltet ikke. Der var 4 byer i Dansk Vestindien: Charlotte Amalie (også kaldet "St. Thomas"), Christiansted og Frederiksted på St. Croix, og Cruz Bay på St. Jan.
- d. Navnet på kvarteret: "Kvarter" betyder et geografisk område (distrikt). Det var primært landdistrikterne, der var inddelt i kvarterer, men byen Charlotte Amalie var også inddelt i kvarterer. Derfor optræder kvarternavn ikke på alle sider. Oplysningen kan dog optræde på dokumentets forside, dvs. den foregående side. Er der ikke anført noget kvarternavn, udfyldes feltet ikke. St. Croix var inddelt i 9 kvarterer, St. Thomas' landdistrikt i 8 kvarterer og St. Jan i 5 kvarterer (se nedenfor).
- e. Gadenavn og husnr. eller plantagenavn og matrikelnr.: I byerne er angivet gadenavn og husnr., men på landet er i stedet angivet plantagens (ejendommens) navn og matrikelnummer. Oplysningerne indtastes i følgende rækkefølge: "Gadenavn" og "husnummer" eller "plantagenavn" og "matrikelnr." Optræder der hverken gadenavn eller husnr. afkrydses "tomt felt".
- f. Ejerens navn: Navnet på ejeren af ejendommen kan både være navnet på en person, en myndighed (f.eks. Borgerrådet) eller en organisation (f.eks. Den lutherske kirke). Oplysningen kan dog optræde på dokumentets forside, dvs. den foregående side. Er der ikke angivet noget ejernavn, afkrydses *"tomt felt"*.

#### Sektionen "Beboere":

- a. Beboers navn: Navnet på beboeren af byhuset eller plantagen er ikke nødvendigvis identisk med ejeren. Navnet tastes med alle titler, f.eks. enke, kommandant, junior osv. Er der ikke angivet noget beboernavn, afkrydses "tomt felt".
- b. Når sektionen "Beboers navn" er udfyldt med oplysningerne om den første person i dokumentet, skal du trykke på knappen "Tilføj sektion", som åbner en ny sektion til indtastning af den næste på listen og så fremdeles.

#### Sektionen "Anden tekst":

- a. Anden tekst på siden: Nogle gange optræder der i margin på skemaet yderligere oplysninger. Disse oplysninger kan skrives i dette felt. Det er ikke obligatorisk, men disse oplysninger kan være vigtige.
- b. Dine kommentarer: Har du bemærkninger til det indtastede, kan du skrive dem her. F.eks. hvis dokumentet indeholder en liste, som fortsætter på den næste side, eller hvis det er en fort-sættelse af en liste fra den forrige side. Hvis du har baggrundsviden om de personer eller steder, som optræder på den aktuelle side, kan du også tilføje den her. Du skal være opmærksom på, at dine bemærkninger vil blive synlige på hjemmesiden.
- 3. Navne på personer skrives som angivet. Det vil sige: stavemåder bevares, selvom de kan forekomme forkerte. Dansk Vestindien var multinationalt, og derfor optræder der navne på mange forskellige sprog, som kan være stavet på meget forskellige måder.
- 4. Stednavne skrives som angivet. Hjælp til at identificere stednavne kan evt. hentes i <u>James William</u> <u>McGuire: Geographic Dictionary of the Virgin Islands of the United States</u> (1925).
- 5. Felter markeret med rød stjerne \* er obligatoriske og skal udfyldes. Kan du ikke udfylde et obligatorisk felt, sætter du et flueben i feltet *"Tomt felt".*
- 6. Al anden tekst i dokumentet, som skal medtages ifølge ovenstående, indtaster du også som angivet, selvom stavningen kan forekomme forkert.
- 7. Anvendte forkortelser i dokumentet indtastes som angivet. Ønsker du at skrive forkortelsen ud, hvilket du er meget velkommen til, angiver du dette i parentes. Hvis der i et personnavn f.eks. står "*Geo:*" kan du skrive "Geo: (George)" i transskriptionsfeltet.
- 8. Datoer indtaster du, som de står i dokumentet.
- 9. Optræder ordene 'ditto', 'do', 'ibid., –II–, for at angive, at et person- eller stednavn er identisk med det ovenstående, gentager du hele ordlyden fra det felt, der vises tilbage til.
- 10. Kan du ikke læse en sætning eller et enkelte ord i en sætning, skriver du [kanikkelæses].
- 11. Du behøver ikke indtaste hele siden på én gang, men vi anbefaler, at du gør det (se teksten "Fra start til færdigindtastet" sidst i dette dokument). Du får nemlig kun point for at have fuldført en hel side.

#### Navne på kvarterer i Dansk Vestindien:

- St. Croix, 9 kvarterer: Compagniets kvarter, Dronningens kvarter, Kongens kvarter, Prinsens kvarter, Westende kvarter, Ostende kvarter A, Ostende kvarter B, Nordside kvarter A, Nordside kvarter B.
- St. Thomas, 8 kvarterer: Oost Ende kvarter, Røde Huck kvarter, Frenchmans Bay kvarter, Nye kvarter, Store Nord Side kvarter, Lille Nord Side kvarter, Syd Side kvarter, Vestende kvarter.
- St. Thomas by (Charlotte Amalie), 3 kvarterer: Kongens kvarter, Dronningens kvarter, Kronprinsens kvarter.
- St. Jan, 5 kvarterer: Cruz Bay kvarter, Maho Bay kvarter, Reef Bay kvarter, Coral Bay kvarter, Oost Ende kvarter.

Har du kommentarer til vores vejledning, hører vi meget gerne fra dig. Du kan enten skrive til os på <u>crowd@sa.dk</u> (husk at angive i emnefeltet hvilken arkivsamling det drejer sig om) eller ringe på 41 71 73 00.

### Fig. 1: Dette skal tastes

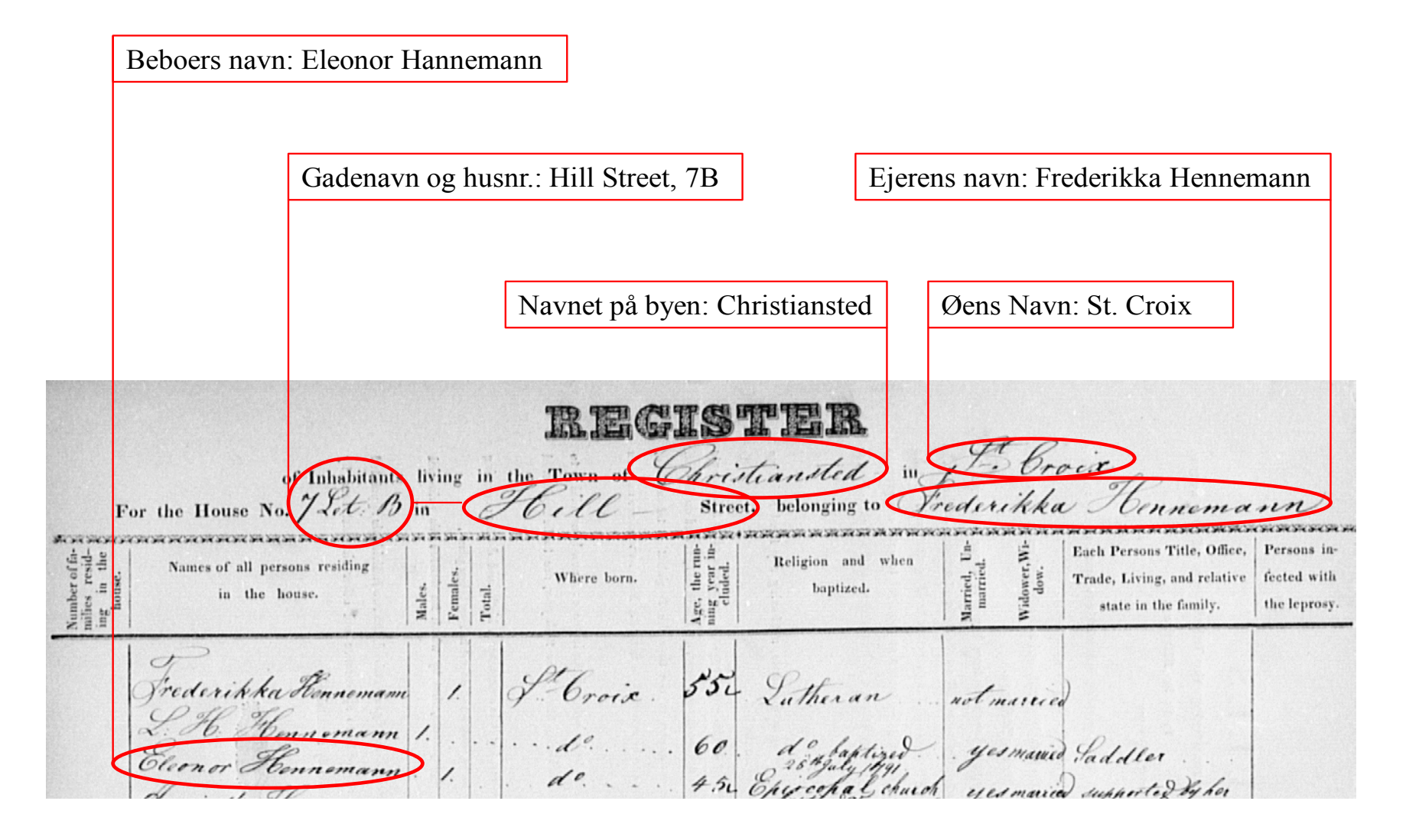

## Fig. 2: Dette skal tastes

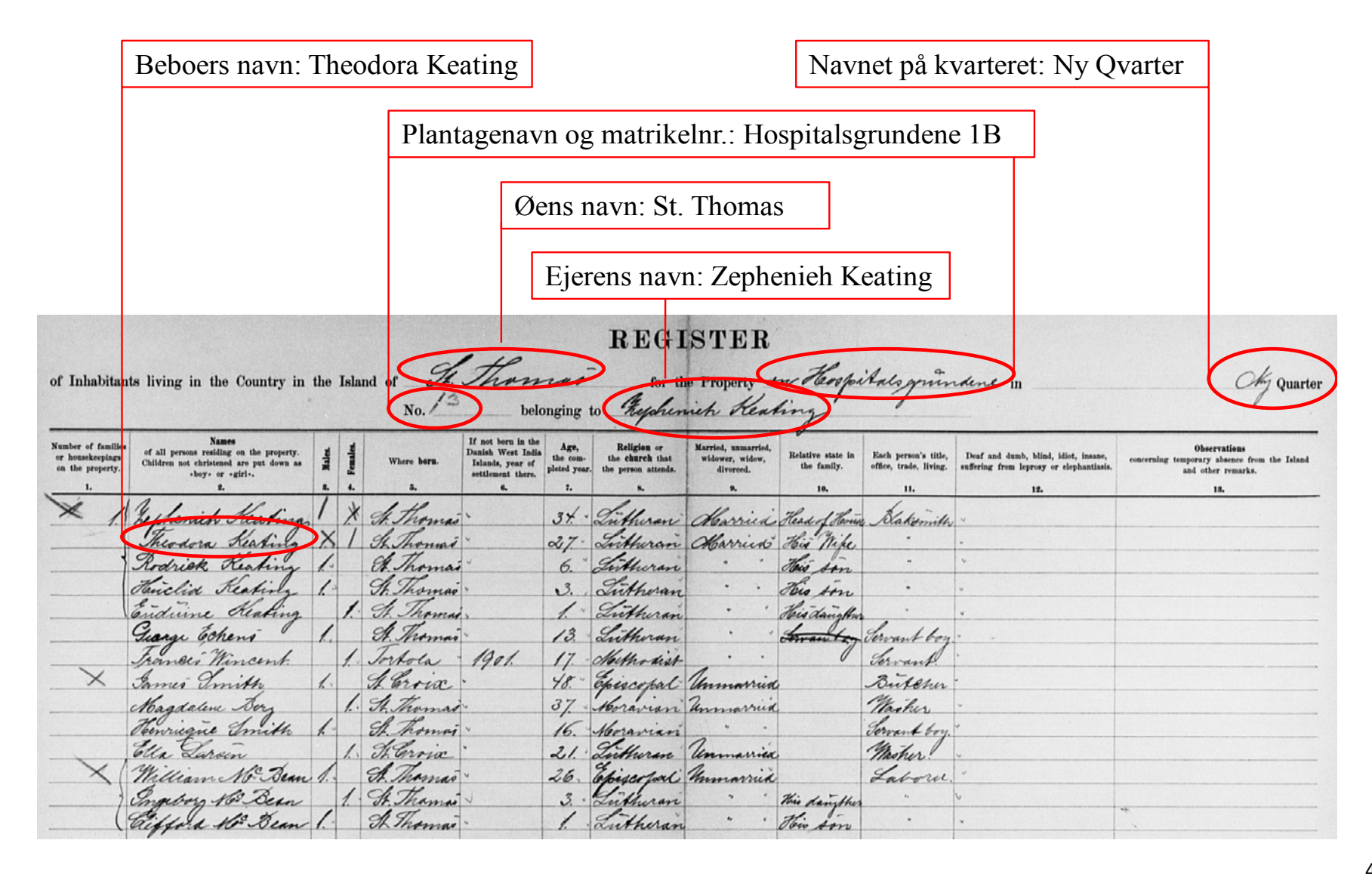

## Indtastningsvejledning til Politikammerets journaler over ankommende og bortrejsende personer

(Læs også teksten "Fra start til færdigtastet" sidst i dette dokument)

### Når du indtaster journaler over ankommende og bortrejsende personer, skal du overholde nedenstående regler:

- 1. Er dokumentet en forside, bagside eller tomt markeres dette ved at afkrydse feltet "ja" øverst på siden. Indtastningen kan nu gemmes, uden at du skal udfylde obligatoriske felter (mærket med \*).
- 2. Journaler over ankommende og bortrejsende personer indeholder mange informationer, men kun følgende oplysninger skal indtastes i de tilhørende felter (se evt. vedlagte figur 1 og 2):

#### Sektionen "Øverst på siden":

- a. Folionummer: Dvs. opslagets/dobbeltsidens nummer, som ofte står i dokumentets øverste højre eller venstre hjørne. Står der i stedet et sidenummer på hver side, skrives det således: "side x og y" (f.eks. "side 5 og 6"). Er der ikke noget folionummer eller sidenumre, udfyldes feltet ikke.
- b. Sted: Denne angivelse af hvor protokollen er ført optræder ikke på alle sider. Nogle gange optræder den kun på forsiden af protokollen, og/eller i titlen på arkivserien. Hvis oplysningen ikke ses på siden, er det nødvendigt at bladre tilbage mod starten af protokollen for at finde stedsangivelsen. Findes slet ingen angivelse i protokollen eller arkivseriens titel om hvor den er ført, afkrydses "tomt felt".

#### Sektionen "Ankommende eller bortrejsende person":

- a. Passagerens navn: Passagerens navn: Her indtastes passagerens navn og eventuelt titel (f.eks. Madame, jomfru, doktor). Oplysningerne indtastes i den rækkefølge, de forekommer. Dog indtastes personens navn altid med fornavn (eller initialer) efterfulgt af efternavn(e), selvom efternavnet kan være skrevet først efterfulgt af fornavn og med et komma imellem. Hvis passageren er angivet i et og samme dokument som både ankommende og senere som bortrejsende, så indtastes vedkommende to gange, først med ankomstdatoen og siden i en ny sektion med afrejsedatoen (se pkt. d og fig. 1). Er passagerens navn ikke angivet, afkrydses "tomt felt".
- b. Ankomstdato eller afrejsedato: Datoen indtastes i formatet dd-mm-åååå, dvs. f.eks. 10-07-1820. Er der ikke angivet dato, afkrydses "tomt felt".
- c. Navnet på skibets kaptajn: Optræder ikke på alle sider. Optræder navnet ikke, udfyldes feltet ikke.
- d. Når sektionen "Ankommende eller bortrejsende person" er udfyldt med oplysningerne om den første rejsende i dokumentet, skal du trykke på knappen "Tilføj sektion", som åbner en ny sektion til indtastning af den næste rejsende på listen og så fremdeles.

#### Sektionen "Dine kommentarer":

a. Dine kommentarer: Har du bemærkninger til det indtastede, kan du skrive dem her. Dette gælder også, hvis du har baggrundsviden om de personer eller steder, som optræder på den

aktuelle side. Du skal være opmærksom på, at dine kommentarer vil blive synlige på hjemmesiden.

- 3. Navne på personer skrives som angivet. Det vil sige: stavemåder bevares, selvom de kan forekomme forkerte. Dansk Vestindien var multinationalt, og derfor optræder der navne på mange forskellige sprog, som kan være stavet på meget forskellige måder.
- 4. Anvendte forkortelser i dokumentet indtastes som angivet. Ønsker du at skrive forkortelsen ud, hvilket du er meget velkommen til, angiver du dette i parentes. Hvis der i et personnavn f.eks. står "*Geo:*" kan du skrive "Geo: (George)".
- 5. Optræder ordene 'ditto', 'do', 'ibid., –II–, for at angive, at et person- eller stednavn er identisk med det ovenstående, gentager du hele ordlyden fra det felt, der vises tilbage til.
- 6. Kan du ikke læse en sætning eller et enkelte ord i en sætning, skriver du [kanikkelæses].
- 7. Du behøver ikke indtaste hele siden på én gang, men vi anbefaler, at du gør det (se teksten "Fra start til færdigindtastet" sidst i dette dokument). Du får nemlig kun point for at have fuldført en hel side.

Har du kommentarer til vores vejledning, hører vi meget gerne fra dig. Du kan enten skrive til os på <u>crowd@sa.dk</u> (husk at angive i emnefeltet hvilken arkivsamling det drejer sig om) eller ringe på 41 71 73 00.

### Fig. 1: Dette skal tastes

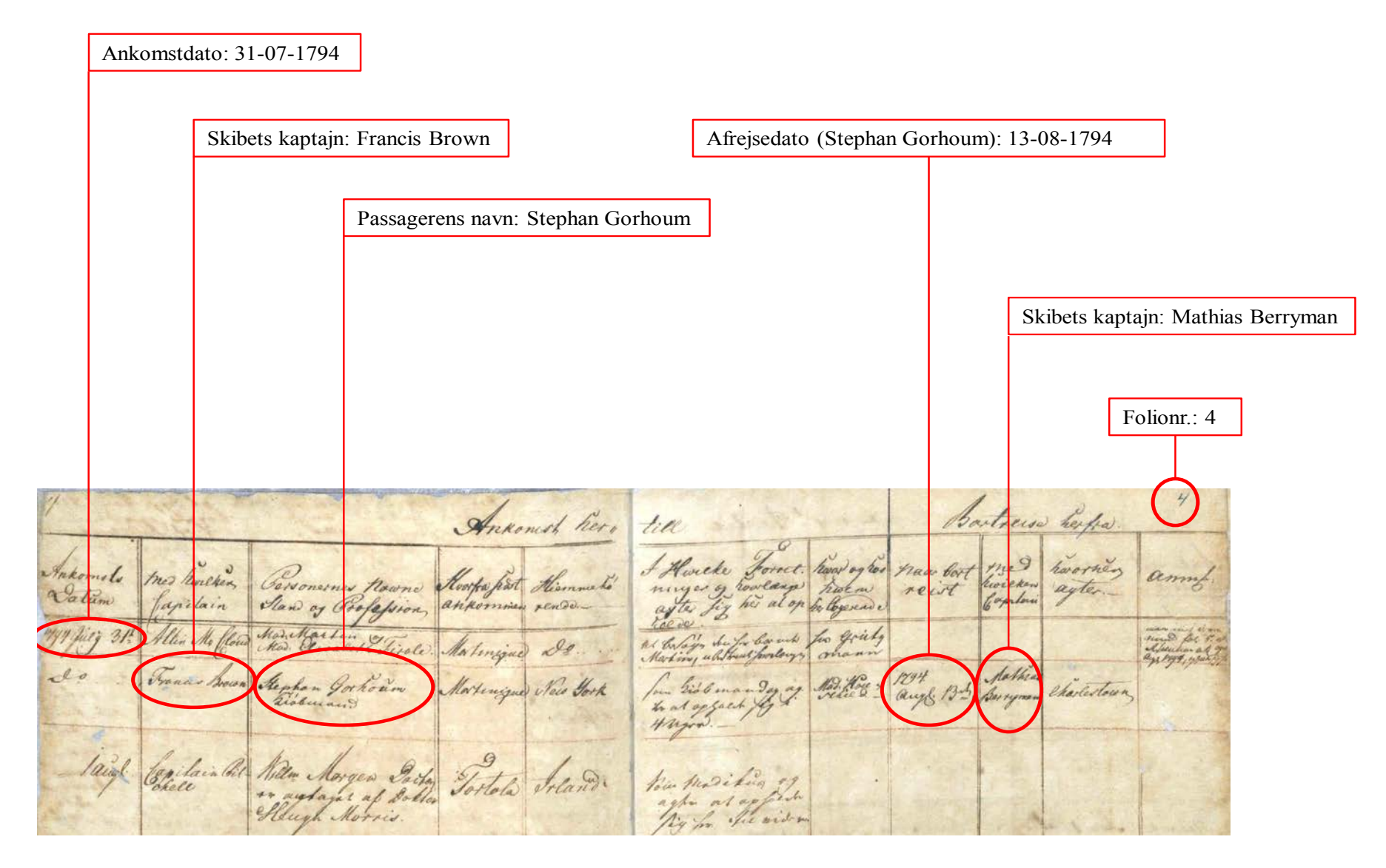

### Fig. 2: Dette skal tastes

|            | Ankomstdato: 12    | -02-1844                        |                              |                                                       |
|------------|--------------------|---------------------------------|------------------------------|-------------------------------------------------------|
|            |                    | Skibets kaptajn: Capt. Peterser | n                            | Folionr.: 3                                           |
|            |                    |                                 | Passagerens navn:            | Procurator Kierulff                                   |
|            |                    | Ankon                           | iende                        | 3                                                     |
| Aa<br>Dar  | ny Capton          | y Palsagerernes torr            | tra Hvorhen<br>men agher sig | Hovar de her agher ah for tage aig ogi hvor lang ter. |
| 184<br>Fel | 4 Capilo           | hersen<br>ierulff. Sit          | h.                           | Jur Guinnil Des                                       |
|            | Confr. 2<br>Edward | Jumes                           |                              |                                                       |

## Indtastningsvejledning til Soldaterbøger (Lister over anhvervede rekruter)

(Læs også teksten "Fra start til færdigtastet" sidst i dette dokument)

#### Når du indtaster Soldaterbøger, skal du overholde nedenstående regler:

- 1. Er dokumentet en forside, bagside eller tomt markeres dette ved at afkrydse feltet "ja" øverst på siden. Indtastningen kan nu gemmes, uden at du skal udfylde obligatoriske felter (mærket med \*).
- 2. Soldaterbøger indeholder mange informationer, men kun følgende oplysninger skal indtastes i de tilhørende felter (se evt. vedlagte figur 1):

Sektionen "Øverst på siden":

 a. Folionummer: Dvs. opslagets/dobbeltsidens nummer, som ofte står i dokumentets øverste højre eller venstre hjørne. Står der i stedet et sidenummer på hver side, skrives det således: "side x og y" (f.eks. "side 5 og 6"). Er der ikke noget folionummer eller sidenumre, udfyldes feltet ikke.

#### Sektionen "Soldatens navn og stilling":

- a. Navn: Her indtastes soldatens fulde navn. Navnet indtastes altid med fornavn (eller initialer) efterfulgt af efternavn(e), selvom efternavnet kan være skrevet først efterfulgt af fornavn og med et komma imellem. Optræder der ikke noget navn, afkrydses "tomt felt".
- b. Stilling: Denne oplysning kan være angivet efter soldatens navn eller i en kolonne for sig. Står der "..." eller tilsvarende, betyder det, at stillingen er den samme som for soldaten nævnt ovenover. Stillingen kan f.eks. være "musqueteer", "Art. Lærling" (artilleri lærling) eller "corporal". Er der ikke angivet nogen rang, afkrydses "tomt felt".
- c. Dato antaget eller udsendt: Her indtastes datoen for hvor soldaten blev hvervet eller udsendt med skib fra København til Dansk Vestindien. Datoen angives dd-mm-åååå, dvs. f.eks. 10-07-1820. Er der ikke nogen dato, afkrydses "tomt felt".
- d. Når sektionen "Soldatens navn og stilling" er udfyldt med oplysningerne om den første soldat i dokumentet, skal du trykke på knappen "Tilføj sektion", som åbner en ny sektion til indtastning af den næste på listen og så fremdeles. Da dokumentet består af to sider, skal du først taste alle navnene på den venstre side og dernæst fortsætte med alle navnene på højre side.

#### Sektionen "Anden tekst":

- a. Anden tekst på siden: Nogle gange optræder der i margin på skemaet yderligere oplysninger. Disse oplysninger kan skrives i dette felt. Det er ikke obligatorisk, men disse oplysninger kan være vigtige.
- b. Dine kommentarer: Har du bemærkninger til det indtastede, kan du skrive dem her. Dette gælder også, hvis du har baggrundsviden om de personer eller steder, som optræder på den aktuelle side. Du skal være opmærksom på, at dine bemærkninger vil blive synlige på hjemme-siden.
- 3. Navne på personer skrives som angivet. Det vil sige: stavemåder bevares, selvom de kan forekomme forkerte. Dansk Vestindien var multinationalt, og derfor optræder der navne på mange forskellige sprog, som kan være stavet på meget forskellige måder.
- 4. Anvendte forkortelser i dokumentet indtastes som angivet. Ønsker du at skrive forkortelsen ud, hvilket du er meget velkommen til, angiver du dette i parentes. Hvis der i et personnavn f.eks. står "Geo:" kan du skrive "Geo: (George)".

- 5. Optræder ordene 'ditto', 'do', 'ibid., –II–, for at angive, at et person- eller stednavn er identisk med det ovenstående, gentager du hele ordlyden fra det felt, der vises tilbage til.
- 6. Kan du ikke læse en sætning eller et enkelte ord i en sætning, skriver du [kanikkelæses].
- 7. Du behøver ikke indtaste hele siden på én gang, men vi anbefaler, at du gør det (se teksten "Fra start til færdigindtastet" sidst i dette dokument). Du får nemlig kun point for at have fuldført en hel side.

Har du kommentarer til vores vejledning, hører vi meget gerne fra dig. Du kan enten skrive til os på <u>crowd@sa.dk</u> (husk at angive i emnefeltet hvilken arkivsamling din henvendelse drejer sig om) eller ringe på 41 71 73 00.

## Fig. 1: Dette skal tastes

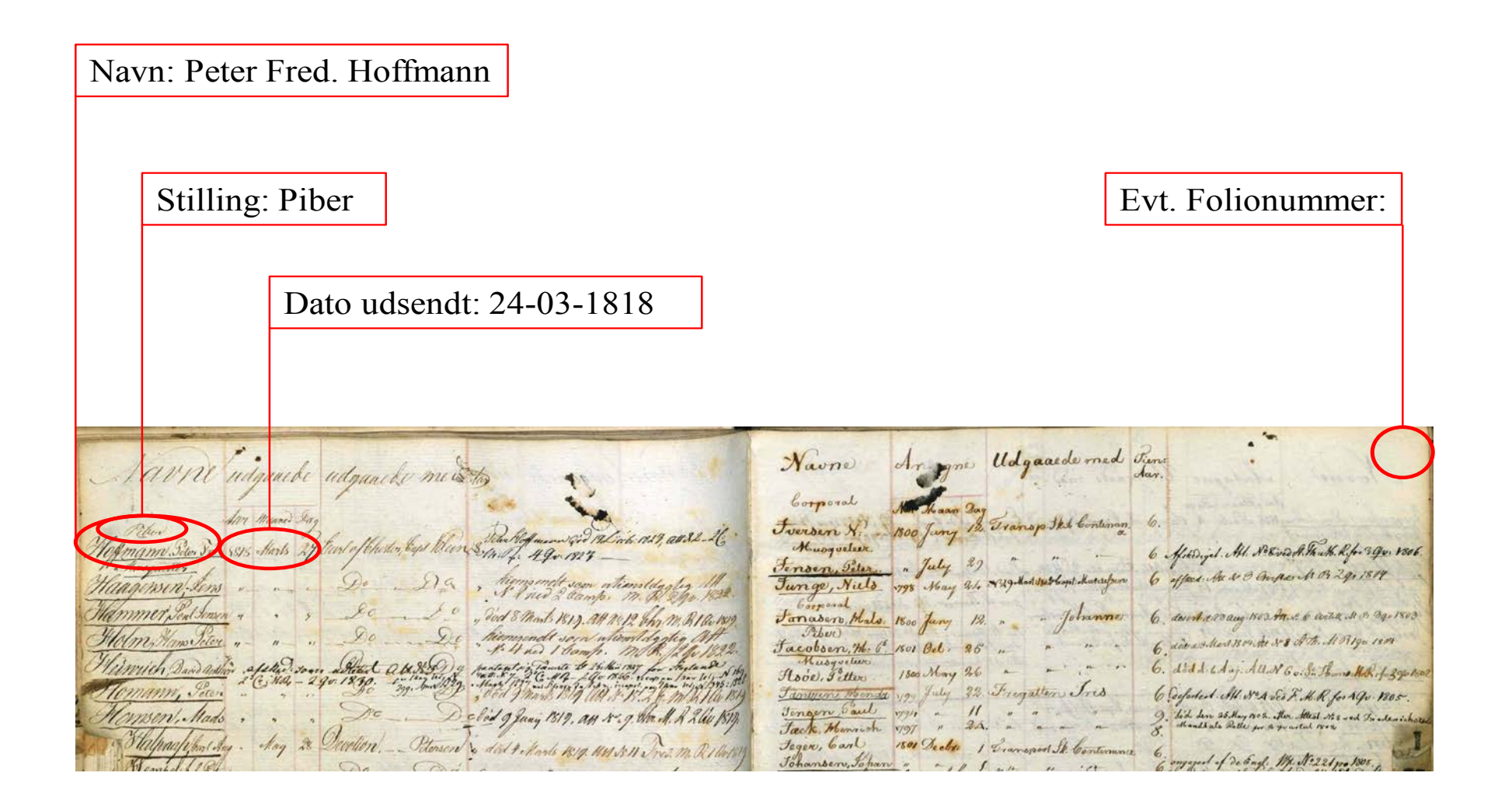

### Fra start til færdigindtastet

Fra et dokument bliver lagt ud til indtastning, til det præsenteres som færdigtransskriberet, skal det igennem fire led. Se evt. illustrationen på næste side. Vi har valgt denne proces for dermed at sikre den højeste kvalitet af vores fælles indsats.

Alle dokumenter er selvfølgelig synlige for alle gennem hele processen, og dine indtastninger kan læses af alle fra det øjeblik, du klikker **gem dokument**.

1. Dokumenter med status af **transskriber** er ledige og kan åbnes og indtastes af alle, der er tilmeldt en arkivsamling fx Krigene 1848 og 1864. Du behøver ikke at vælge det første ledige dokument på listen, men kan frit vælge mellem samtlige ledige dokumenter.

Du kan vælge at indtaste et dokument fra start til slut og derefter klikke på **gem dokument**. Eller du kan vælge at indtaste en del af dokumentet og derefter gemme din indtastning som kladde: **gem som kladde**.

Dokumenter, der enten er ved at blive indtastet eller gemt som kladde, optræder som **opta**get.

En kladde tilhører dig, og den kan ikke redigeres af andre, fra det øjeblik du klikker på **gem som kladde** og 24 timer frem. Herefter låses dokumentet automatisk op og får igen status som **delvis indtastet** – med mindre du indenfor de 24 timer har været inde og gemme din indtastning som kladde. Der er ingen begrænsninger på, hvor mange gange du kan gemme en indtastning som kladde.

- 2. Når du er færdig med at indtaste et dokument og derefter klikker gem dokument, sendes du videre til næste ledige dokument, mens din færdige indtastning sendes til en korrekturlæser. Indtastninger, der ikke er korrekturlæste, er markeret som mangler korrektur. Indtil dine indtastninger er blevet korrekturgodkendt, kan kun du og korrekturlæserne åbne og foretage ændringer i din indtastning.
- 3. Vi kan alle blive i tvivl om, hvad der står i et dokument, og alle laver slåfejl. Fire øjne ser bedre end to og derfor bliver der læst korrektur på alle indtastninger. Når dine indtastninger er blevet korrekturgodkendt, kan du ikke længere redigere i din indtastning.

Også korrekturlæsere har mulighed for at gemme en indtastning som kladde. Indtastninger, der er gemt af en korrekturlæser, har også status af **optaget** og kan kun redigeres af den korrekturlæser, der har gemt indtastningen som kladde. En korrekturlæser kan efter samme regler som i indtastningen gemme en kladde i 24 timer (se punkt 1).

4. Når en indtastning er korrekturgodkendt, kan indtastningen kun ændres af en redaktør – dvs. af de projektansvarlige medarbejdere på Rigsarkivet. Normalt vil redaktøren kun blive opmærksomme på fejl, hvis en gæst på hjemmesiden gør os opmærksom på fejlen. Herefter kan redaktøren vælge at rette fejlene selv eller genåbne dokumentet og give det en status af delvis indtastet eller mangler korrektur.

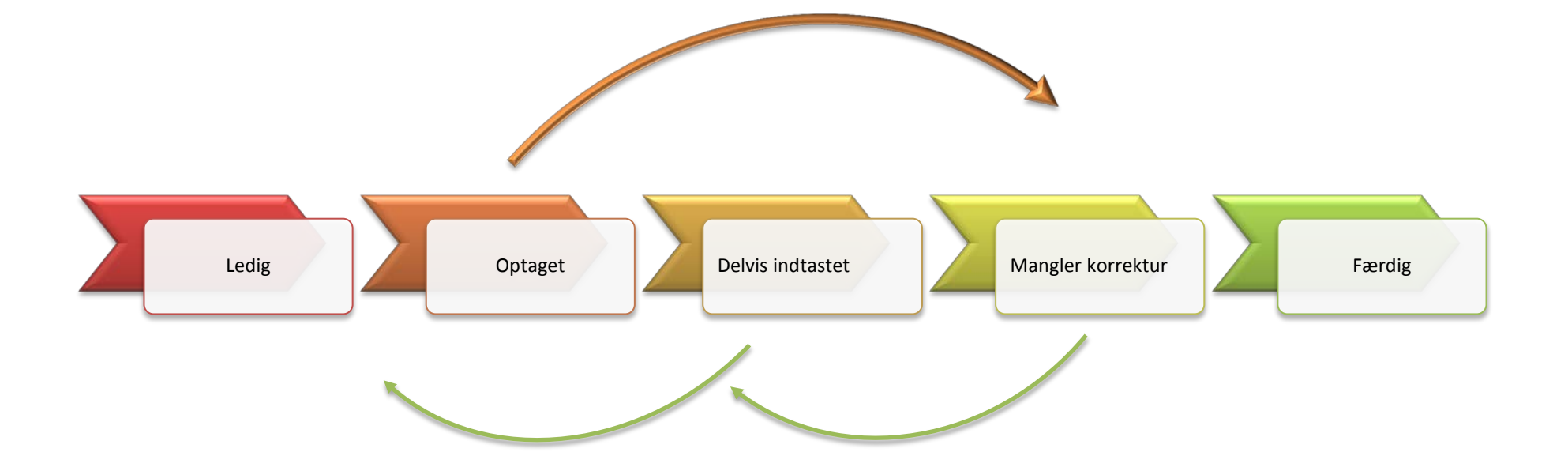